INSTRUCTIONS FOR USE

# Team3 USA

**Fetal Monitor** 

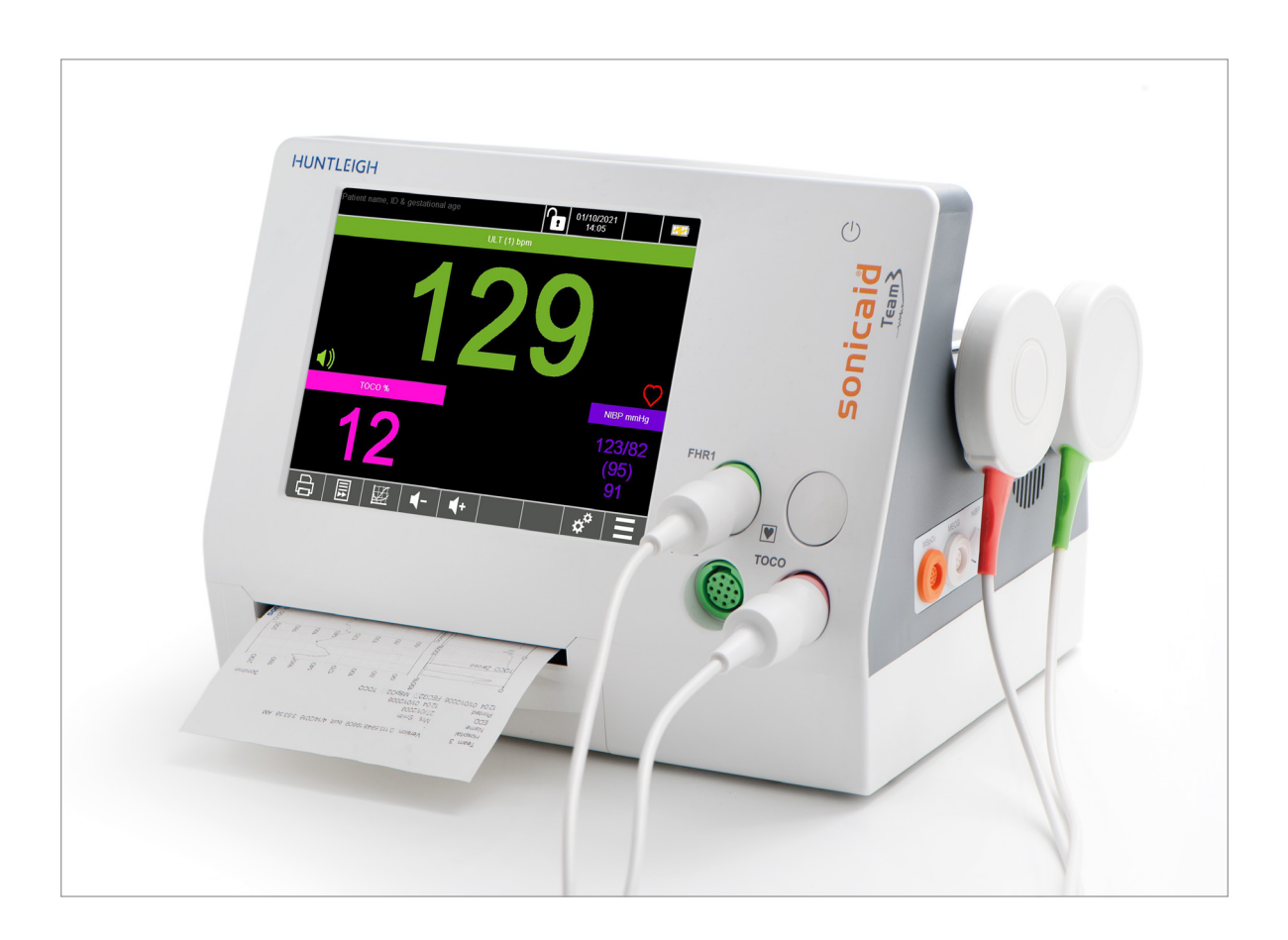

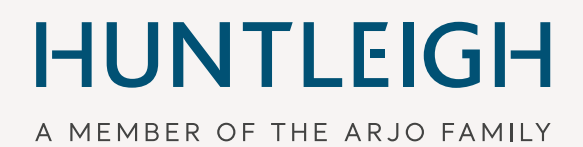

777732-1 10/2021

# **Table of Contents**

| 1.  | Sat        | fet               | ty                                      | 4                |
|-----|------------|-------------------|-----------------------------------------|------------------|
|     | 1.1        | 1                 | Warnings<br>Infaction Control           | 4                |
|     | 1.2        | Ē                 | Patient Annlied Parts                   | 6                |
| ~   |            | •                 |                                         | -                |
| 2.  | Int        | ro                | duction                                 | 7                |
|     | 2.1        |                   | ntended Use and Indications             | 7                |
|     | 2.2        | 1                 | Jontraing/Cations                       | /<br>0           |
|     | 2.J        | 2.3.              | 1 Contents                              | 8                |
|     | 2.4        | (                 | Operator Positioning                    | 8                |
| 2   | Dr         | Ъ                 | uct Identification                      | ٩                |
| э.  | 7 T        | JU                | Front Panel                             | 9                |
|     | 3.2        | Ē                 | Rear Panel                              | 10               |
|     | 3.3        | Ē                 | Base Panel Label                        | 10               |
|     | 3.4        | Ś                 | Side Panel                              | 11               |
|     | 3.5        | F                 | Product Labelling                       | 11               |
| 4   | So         | hu                | 'n                                      | 13               |
| ч.  | 4.1        | cuj<br>S          | System Connection                       | 13               |
|     | 4.2        | F                 | Probe/Sensor/Cuff Connection            | 13               |
|     | 4.3        | l                 | Loading Paper                           | 13               |
|     | 4.4        | ł                 | Handling and Mounting                   | 14               |
| 5   | Οn         | or                | ation                                   | 15               |
| J.  | 5 1        | ات<br>و           | Switching the Unit ON                   | 15               |
|     | 5.2        |                   | Application Screen                      | 15               |
|     |            | 5.2. <sup>-</sup> | 1 Patient database                      | 16               |
|     | Ę          | 5.2.2             | 2 Entering Patient Data                 | 16               |
|     | {          | 5.2.3<br>5 2 /    | 3 Lock / Unlock Screen                  | 18<br>19         |
|     | 5.3        |                   | Control Bar                             | 19               |
|     | <u>ا</u>   | 5.3. <sup>-</sup> | 1 Record / Print                        | 20               |
|     | Ę          | 5.3.2             | 2 Paper Feed                            | 20               |
|     | :          | 5.3.3<br>5.3.4    | 3 Numeric / Trace View                  | 20               |
|     | Ę          | 5.3.              | 5 Annotation - EasiNotes                | 20               |
|     | Ę          | 5.3.0             | 6 PDF                                   | 20               |
|     | Į<br>I     | 5.3.1<br>5 3 9    | 7 Settings Menu                         | 22<br>20         |
|     | 5.4        |                   | Vonitoring Parameters                   | 32               |
|     | ٠          | 5.4. <sup>-</sup> | 1 Numeric Format                        | 33               |
|     | Ę          | 5.4.2             | 2 FHR Monitoring                        | 34               |
|     | :          | 5.4.3<br>5.4.4    | 3 I OCO                                 | 34<br>34         |
|     | Ę          | 5.4.              | 5 Trace Format                          | 35               |
|     | 5.5        | S                 | Switching the Unit OFF                  | 36               |
|     | 5.6        | E                 | Battery Charging                        | 36               |
| 6.  | Ма         | ni                | toring Fetal Parameters                 | 37               |
| ••• | 6.1        | F                 | Preliminary                             | 37               |
|     | 6.2        | ι                 | Ultrasound Monitoring                   | 37               |
|     | 6.3        | F                 | False recording of FHR                  | 39               |
|     | 6.4        | ٦                 | Twins Ultrasound Monitoring             | 39               |
| 7.  | Mo         | ni                | toring Maternal Parameters              | 40               |
| ••  | 7.1        | (                 | Contractions (using TOCO transducer)    | 40               |
|     | 7.2        | F                 | Fetal Movement Event Marker             | 40               |
|     | 7          | 7.2.              | 1 Automatic Fetal Movement Event Marker | 40               |
|     | 7 2        | .2.1              | 2 Manual ⊦etal Movement Event Marker    | 41<br><b>4</b> 2 |
|     | 1.3        | <b>ا</b><br>۲.3   | vialernar DIVOU FTESSUTE                | <b>+∠</b><br>43  |
| ~   | <b>.</b> . |                   | · · · · · · · · · · · · · · · · · · ·   | 40               |
| σ.  | Ala        | 1 T I             | 115                                     | 40               |

| <ul> <li>8.1 What is meant by an alarm</li></ul>                                                                                                    | 46<br>46<br>47<br>47                               |
|----------------------------------------------------------------------------------------------------|----------------------------------------------------|
| <ul> <li>9. Printing</li></ul>                                                                                                    | 48<br>48<br>48<br>48<br>49<br>49                   |
| 9.6 Loading printer paper.<br>9.8 Sample Trace (Sonicaid paper)<br>9.9 Turning off the printer<br>9.9.1 Normal recording<br>9.9.2 Stopping the printer while print timer running.                                                                                 | 50<br>50<br>51<br>                                 |
| 10.Using Team3 with Sonicaid Reporter<br>10.1 Connecting Team3 to Sonicaid Reporter software                                                                                                    | 52<br>52                                           |
| 11.Trouble Shooting<br>11.1 Essential Performance<br>11.2 FHR<br>11.3 Fetal event marker<br>11.4 Maternal blood pressure<br>11.5 Printing                                                                                                    | 53<br>53<br>53<br>53<br>53<br>53                   |
| 12.Care and Cleaning         12.1 General Care         12.2 General Cleaning and Disinfecting         12.3 Cleaning and Disinfecting Patient Applied Parts         12.4 NIBP Cuff         12.5 Transducer Belts                                                   | 55<br>55<br>55<br>55<br>                           |
| 13.Maintenance                                                                                                    | 57<br>57<br>57<br>57<br>57<br>58<br>66             |
| 14.Specifications         14.1 Equipment Classification         14.2 General         14.3 Environmental         14.4 Transducers         15.5 Printer         14.6 Connections *         14.7Display         14.8 Default Settings         14.9 General Standards | 68<br>68<br>68<br>69<br>71<br>71<br>71<br>72<br>73 |
| 15.Accessories                                                                                                    | 74                                                 |
| 16.End of Life Disposal                                                                                                    | 75<br>76                                           |
| Appendix 1 - Electromagnetic Compatibility                                                                                                    | 78<br>77                                           |
| Manufacturer's Performance Criteria Specification<br>Appendix 2 - Ultrasound Safety Considerations                                                                                                    | 80<br>81                                           |

# 1. Safety

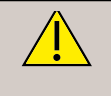

EN

We recommend that exposure to ultrasound should be kept As Low As Reasonably Achievable - (ALARA guidelines). This is considered to be good practice and should be observed at all times.

Team3 provides just one indicator of fetal condition. This should be assessed as part of an holistic approach to obstetric care together with other factors. A complete assessment must be made before taking appropriate action. If there is any doubt concerning the accuracy of any measurement, an alternative method should be used.

#### Symbols

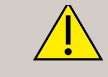

General Warning Refer to Instructions for Use

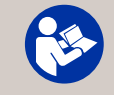

Caution: Federal law restricts this device to sale by, or on the order of a licensed healthcare practitioner.

**Rx Only** Attention, consult accompanying documents / Instructions for Use

# 1.1 Warnings

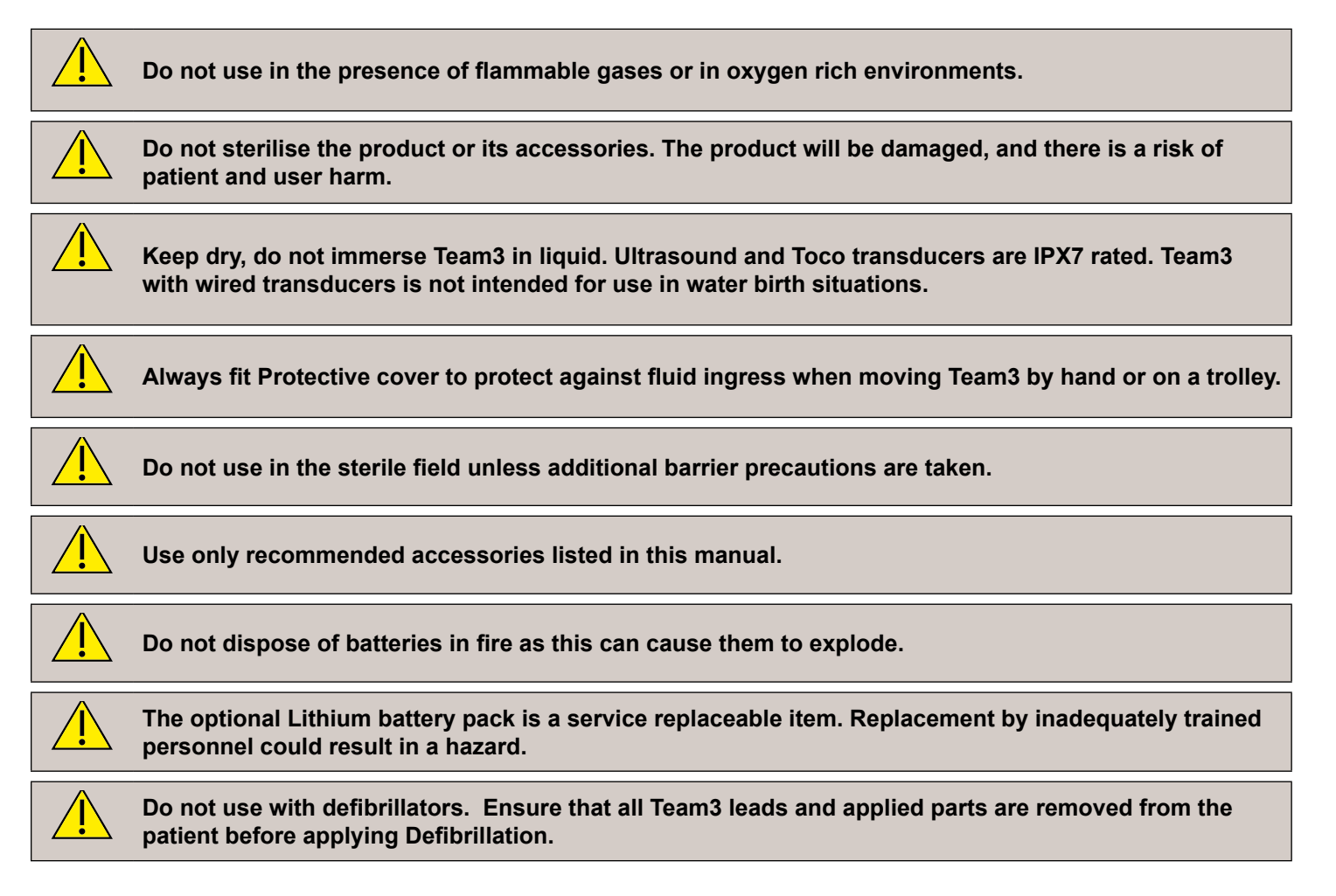

| Team3 series monitors are not intended for use with patients fitted with cardiac pacemakers.                                                                                                    |
|----------------------------------------------------------------------------------------------------|
| Do not use with electrosurgical devices.                                                                                                    |
| Team3 can be isolated from the AC mains supply by removing the IEC mains inlet connector. Ensure that this is fully accessible at all times.                                                                                                    |
| Team3 is a Class 1 product that relies for safety on its protective earth. Ensure it is connected to a suitably earthed AC mains supply.                                                                                                    |
| Do not use in the home environment.                                                                                                    |
| Do not use the Team3 in vehicles or in aircraft.                                                                                                    |
| If this product is connected to another item of electrical equaipment, ensure that the system is fully compliant with IEC60601-1:2005.                                                                                                    |
| This product contains sensitive electronics, therefore, strong radio frequency fields could possibly interfere with it. This may be indicated by unusual sounds from the loudspeaker. We recommend that the source of interference is identified and eliminated.                                                                                                    |
| Do not expose to excessive heat, including prolonged exposure to sunlight.                                                                                                    |
| This equipment must not be modified.                                                                                                    |
| This equipment is for use only by suitably qualified healthcare practitioners.                                                                                                    |
| When configuring the system, consider and minimise the risk of persons tripping over cables.                                                                                                    |
| Do not use during magnetic resonance imaging (MRI) scanning.                                                                                                    |
| Do not use if there is any damage to the unit or its accessories.                                                                                                    |
| The use of the Team3 is restricted to one patient at a time.                                                                                                    |
| The risk of cyber attack on the fetal monitor is negligible. No special means are required to secure the device or its updates.                                                                                                    |
| The emissions characteristics of this equipment make it suitable for use in individual areas and hospitals (CISPR 11 Class A). If it is used in a residential environment, (for which CISRR 11 Class B is normally required), this equipment might not offer adequate protection to radio-frequency communication services. The user might need to take mitigation measures, such as re-locating or re-orienting the equipment. |

# **1.2 Infection Control**

Single use transducer belts are for single patient use only and must not be re-used. For other single use accessories refer to the user instructions supplied with them.

## 1.3 Patient Applied Parts

As defined in IEC60601-1:2005, the patient applied parts of the Team3 Fetal Monitor are the:

- TOCO Transducer
- Ultrasound Transducer
- Patient Event Marker
- NIBP Cuff

# 2. Introduction

The Team3A fetal/maternal monitor is intended for antepartum use.

The following features are standard on all models:

- Dual channel ultrasound fetal heart rate detection with audio.
- External monitoring of maternal contractions
- Maternally sensed fetal movements
- Automatic detection of fetal movement
- Color 8.4" touchscreen display
- · Connections to Sonicaid Reporter software via serial port
- USB for trace storage, upgrading and configuration

The following options are available for all models:

- eCTG models (Paperless models)
- Integral rechargeable battery
- Maternal Non-Invasive Blood Pressure

Note This IFU relates to Version 16 software.

### 2.1 Intended Use and Indications

The Sonicaid Team3 Antepartum fetal monitor (Team3 fetal monitor) is indicated for use by trained healthcare professionals in non-invasive monitoring of physiological parameters in pregnant women and fetuses, during the antepartum period of pregnancy. The Team3 fetal monitor is intended for pregnant women from the 28th week of gestation, through to term. The devices are intended for use in clinical and hospital-type facilities.

Sonicaid Team3 Antepartum is suitable for use when there is a need to monitor the following physiological applications:

- · Single or twin fetal heart rates by means of ultrasound
- Uterine activity externally sensed
- Fetal movement maternally sensed and externally via ultrasound.
- Maternal heart rate
- Maternal non-invasive blood pressure.

# 2.2 Contraindications

This device is contraindicated for patients fitted with pacemakers.

# 2.3 Unpacking / Preliminary Checks

We recommend that a thorough visual inspection is made immediately the unit is received. Should any damage be evident or any parts missing, ensure that Huntleigh Healthcare Ltd is informed at once.

#### 2.3.1 Contents

#### **Standard - All models**

| Item              | Item                        | Item                     |
|-------------------|-----------------------------|--------------------------|
| 1 x Team3         | 1 x Ultrasound Transducer   | 1 x Toco transducer      |
| 1 x Event marker  | 1 x Pack of standard paper* | 1 x 250ml Ultrasound Gel |
| Quick Start Guide | 1 x Instructions for Use    | 2 x Transducer belt      |
| 1 x Power Cord    |                             |                          |

#### **Blood Pressure Option**

| Item            | Item           | Item                |
|-----------------|----------------|---------------------|
| 1 x Medium Cuff | 1 x Large Cuff | 1 x Connecting Hose |

Note

All Team3 models are twins capable as standard but are supplied with 1x US transducer. For twins, an extra US transducer is required to be ordered seperately.

#### 2.4 Operator Positioning

Team3 can be comfortably operated from a standing or seated position in front of the unit.

# 3. Product Identification

Safety and performance are only assured when used in conjunction with the correct types of transducer. Do not attempt to connect any devices via these sockets other than those supplied or recommended by Huntleigh.

## 3.1 Front Panel

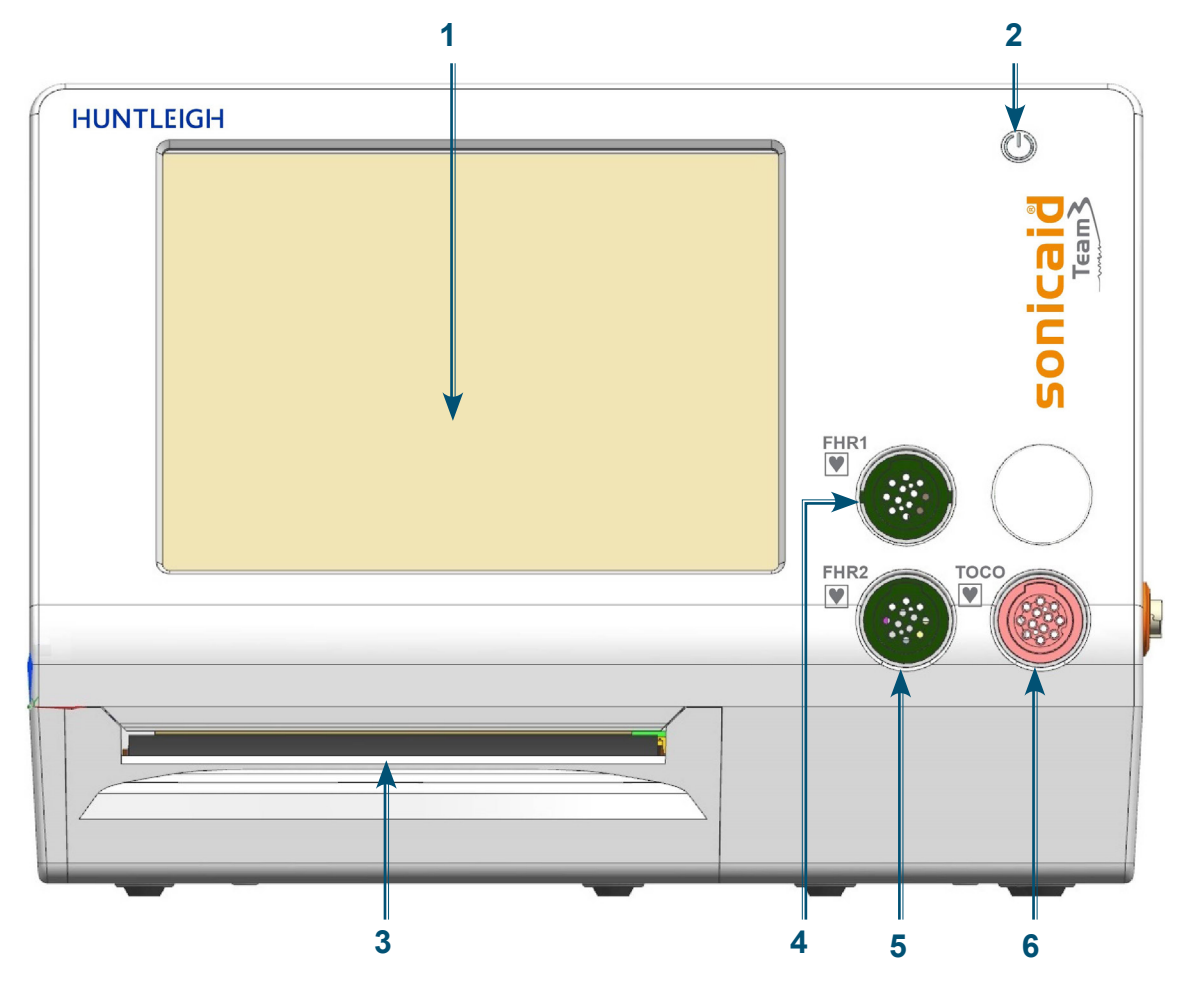

| 1 | Touchscreen   | 4 | FHR1 US socket         |
|---|---------------|---|------------------------|
| 2 | On/Off Button | 5 | FHR2 US socket         |
| 3 | Printer *     | 6 | TOCO Transducer socket |

\* Depending on model/options purchased.

# 3.2 Rear Panel

| • | Ĭ |   | 0 0                                                                                                    | 00000000                                               |                                                                                                    | ł       | ۲ |                                       |
|---|---|---|----------------------------------------------------------------------------------------------------|--------------------------------------------------------|----------------------------------------------------------------------------------------------------|---------|---|---------------------------------------|
|   |   |   |                                                                                                    |                                                        |                                                                                                    |         |   | a a a a a a a a a a a a a a a a a a a |
|   |   |   | CONCEPTION     CONCEPTION      CONCEPTION     CONCEPTION     CONCEPTION | C C C C C C C C C C C C C C C C C C C                  | Pipe USA Sy:<br>Repu USA Sy:<br>Repu Sa Sy:<br>Repu Sa Sy:<br>Repu Sa S | Rx Only |   |                                       |
|   |   |   | Made in UK                                                                                                    | 44 (t) 21 2042520<br>Polipi- disprositios.com Tel: 000 | 2223/1218                                                                                                    |         |   | 2                                     |
| 1 | 2 | 3 | 4                                                                                                    | 5                                                      | 6                                                                                                    | 7       | 8 | 9                                     |

| 1 | Mains Socket              | 6 | DVI Socket *     |
|---|---------------------------|---|------------------|
| 2 | Equipotential earth point | 7 | Rating Label     |
| 3 | Fetal Event Marker Socket | 8 | USB Port x 2     |
| 4 | RS232/CRS Socket          | 9 | Ethernet Port ** |
| 5 | Wireless Telemetry Socket |   |                  |

\* Depending on model/options purchased. \*\* Not enabled - future upgrade.

# 3.3 Base Panel Label

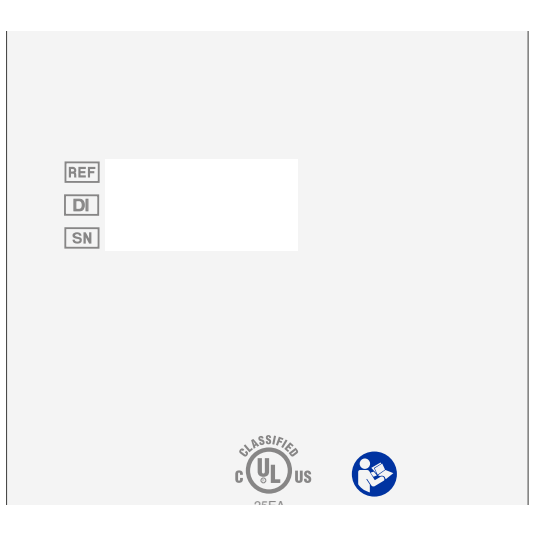

Instructions For Use

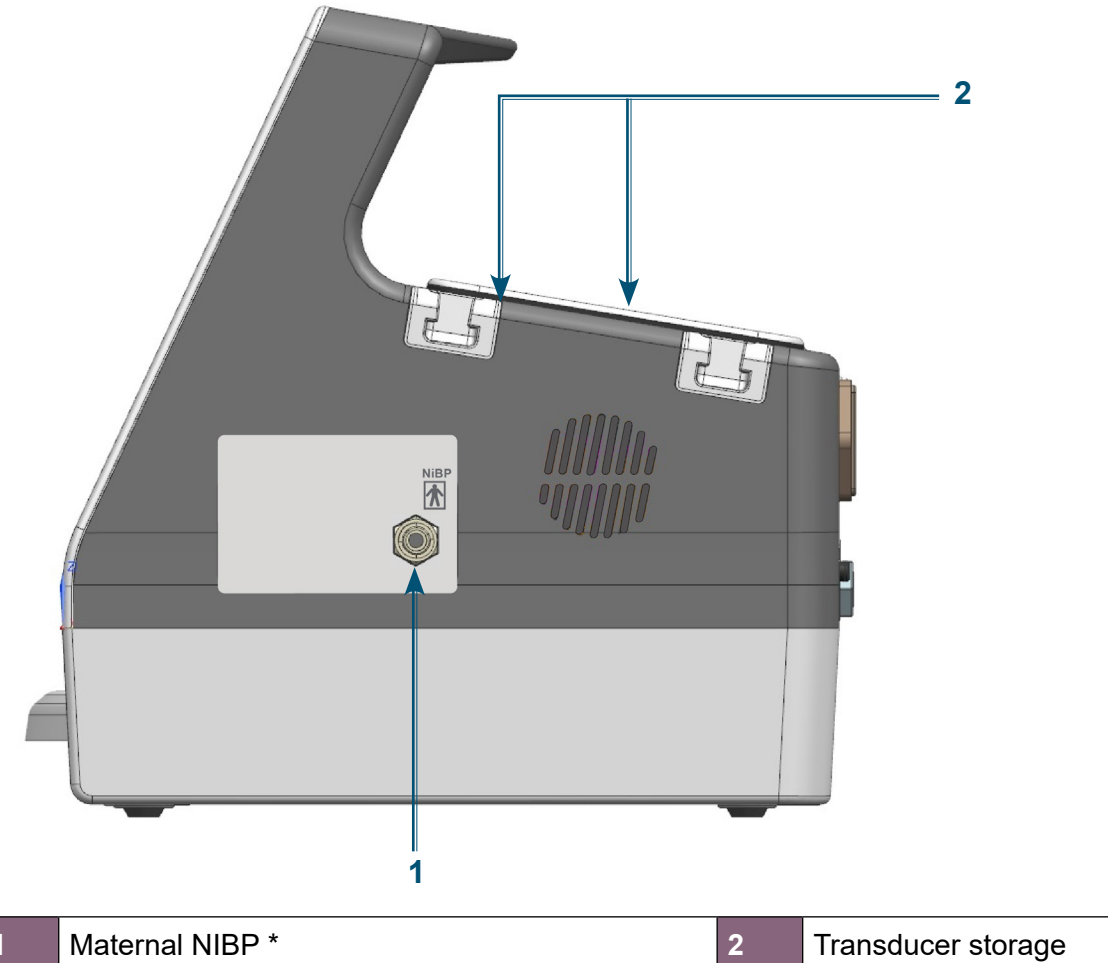

Transducer storage

\* Depending on model/options purchased.

#### **Product Labelling** 3.5

| Note: Pro         | Note: Product labelling should be read from a distance no greater than 0.5m.                                                                                                    |                                                                                                    |                                        |                                                                  |  |
|-------------------|----------------------------------------------------------------------------------------------------|----------------------------------------------------------------------------------------------------|----------------------------------------|------------------------------------------------------------------|--|
| V                 | Applied parts<br>TOCO) are ty                                                                                                    | (Ultrasound Probes /<br>/pe CF*                                                                                                    | *                                      | Applied parts (Maternal NIBP/fetal event marker)<br>are type BF* |  |
|                   | This symbol signifies that this product, including its accessories and consumables is subject to the WEEE (Waste Electrical and Electronic Equipment) regulations and should be disposed of responsibly in accordance with local procedures.                                                                                                    |                                                                                                    |                                        |                                                                  |  |
| CUL 25EA          | MEDICAL — PATIENT-MONITORING EQUIPMENT<br>AS TO ELECTRICAL SHOCK, FIRE AND MECHANICAL HAZARDS ONLY<br>IN ACCORDANCE WITH ANSI/AAMI ES60601-1:2005 + A1:2012, CAN/CSA C22.2 No. 60601-1:14, IEC 60601-1-6:2010 (ed.3) + A1:2013, IEC 60601-<br>1- 8:2006 (ed.2) + Am.1:2012, IEC 80601-2-30:2009 (ed.1) + A1:2013 , IEC 60601-2-37 (ed.2), Am1, IEC 60601-2-49 (ed.2):2011, ISO 80601-2-61:2011<br>(ed.1) |                                                                                                    |                                        |                                                                  |  |
| <b>CE</b><br>2797 | This symbol<br>Directive (93                                                                                                    | s symbol signifies that this product complies with the essential requirements of the Medical Device<br>ective (93/42/EEC) - Medical Device Regulation (EU/2017/745) |                                        |                                                                  |  |
| Manufac           | tured By:                                                                                                    | Huntleigh Healthcare Ltd.<br>35 Portmanmoor Road, Cardiff, CF24<br>T: +44 (0)29 20485885 sales@hun<br>www.huntleigh-diagnostics.com                                 | 5HN, United King<br>tleigh-diagnostics | dom<br>.co.uk                                                    |  |

|            | Legal Manufacturer in association with the CE ma<br>ArjoHuntleigh AB<br>Hans Michelsensgatan 10 211 20 Malmö, Swede | ark in Europe |                                                                                                    |
|------------|----------------------------------------------------------------------------------------------------|---------------|----------------------------------------------------------------------------------------------------|
|            | Warning                                                                                                    | <b>\$</b>     | Attention, consult accompanying documents /<br>Instructions for Use                                         |
| ~          | Alternating current (AC)                                                                                            | Ċ             | On/Standby                                                                                                  |
| DI         | Device Identifier                                                                                                   | MD            | Medical Device                                                                                              |
| SN         | Serial Number                                                                                                    | REF           | Reference Number                                                                                            |
| Ļ          | Protective Earth                                                                                                    |               | Date of Manufacture                                                                                         |
| Ť          | Keep Dry                                                                                                    | ×             | Do not use hook                                                                                             |
| T          | Fragile                                                                                                    | 23            | Cardboard packaging can be recycled.                                                                        |
| -10°C      | Temperature Limitations                                                                                             |               | Limits of Relative Humidity                                                                                 |
| 8          | Does not contain PVC                                                                                                | <b>ATER</b>   | Not made with natural rubber latex.                                                                         |
| Уүүү-мм    | Use By                                                                                                    | (             | Do Not Reuse                                                                                                |
| <b>\$</b>  | Fetal Event Marker                                                                                                  | $\forall$     | Equipotential Earth                                                                                         |
| <b>*</b> • | Limits of Atmospheric Pressure                                                                                      | IP30          | Protected against ingress of solid foreign objects >2.5mm diameter. Not protected against ingress of water. |
| •          | USB Port                                                                                                    |               | Ethernet Port                                                                                               |
| •          | RoHS Compliant<br>(RoHS - Restriction of Hazardous<br>Substances)                                                   | 4             | Max stack x 4 identical boxes                                                                               |
|            | This side up                                                                                                    |               | * As defined by IEC60601-1                                                                                  |

# 4. Setup

# 4.1 System Connection

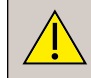

WARNING: These requirements must be met when a Team3 is connected to any other electrical equipment, such as a PC.

- 1 Non-medical equipment must comply with the relevant IEC or ISO safety standard. For Information Technology equipment, this standard is IEC950/ EN60950.
- 2 Anyone who connects additional equipment to signal input or signal output parts of the system is configuring a medical system, and is therefore responsible for ensuring that the system complies with the requirements of IEC60601-1:2005; clause 16. If there is any doubt as to whether your system complies, consult the technical service department or your local Huntleigh representative.
- 3 If non-medical equipment (e.g. the PC or printer) with enclosure leakage currents greater than those allowed by IEC60601-1 is to be used in the patient environment (within 1.5m of the patient), the enclosure leakage currents must be brought within the limits laid down by IEC60601-1. This may be achieved by using a medical grade isolating transformer. Suitable types are available via Huntleigh sales agents.
- An Equipotential earth point is provided on the rear of the monitor for connection to a recommended earth point at the installation. The earth wire should be run separately from any mains or current carrying cables and should be kept as short as possible. Connection is achieved using a DIN 42801 type female terminal terminated onto 4mm2 56/28AWG yellow and green earth wire, connected to the Equipotential Earth Point point at the installation. At no point should a patient be connected directly to Earth. All external earth connections should be visually inspected to ensure that all cables and connections are of good condition. Earth bonding checks should be carried out with a suitable portable appliance tester. The Impedance between the protective earth and Equipotential earth at the installation shall not exceed  $0.1\Omega$

# 4.2 Probe/Sensor/Cuff Connection

Ensure all probe/sensor leads are fully inserted into the appropriate socket.

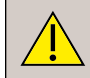

Do not remove any cables by pulling on the lead.

# 4.3 Loading Paper

Refer to Section 9.6 - Loading Printer Paper

#### Cart

If the unit is moved regularly, for maximum safety it is recommended that it is mounted on the purposedesigned cart, which is available as an accessory. Follow the instructions provided with the cart regarding assembly and proper mounting of the Team3.

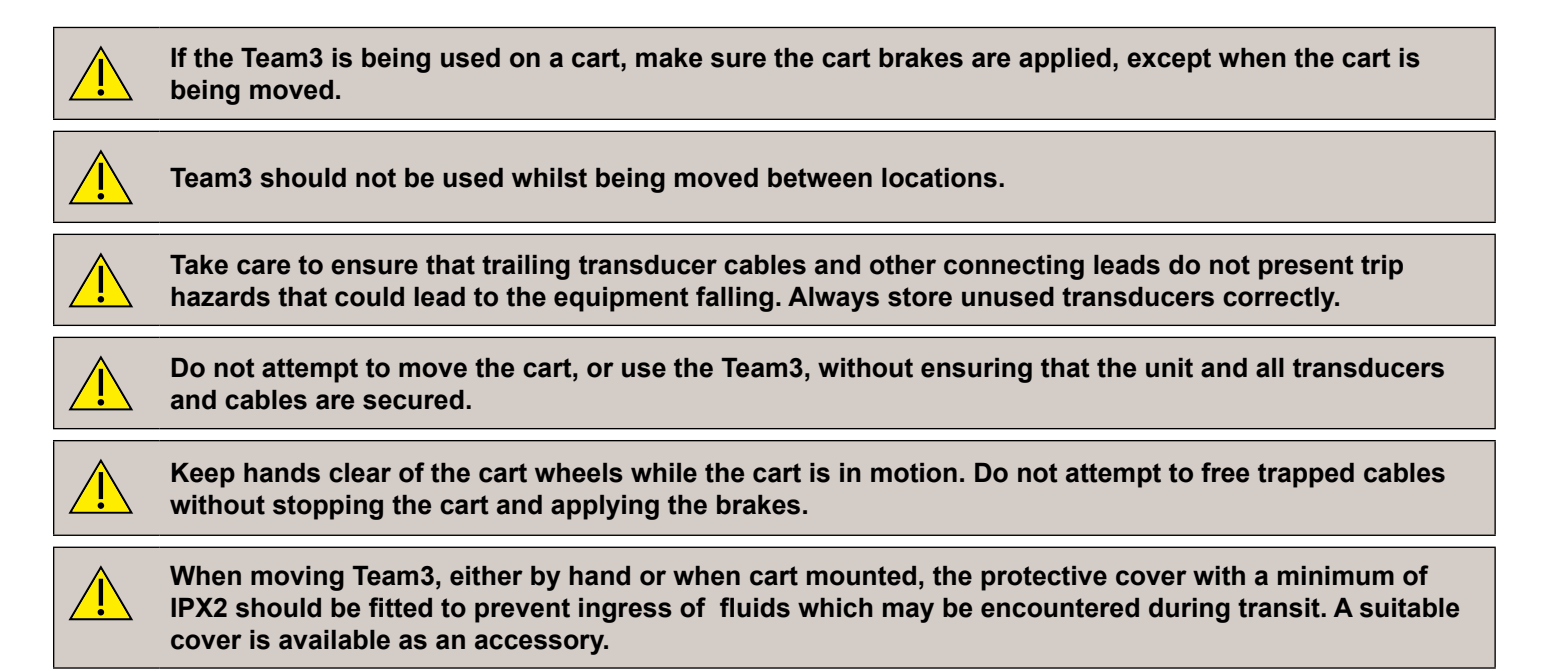

#### Wall bracket

If the unit is seldom moved, a purpose-designed bracket is available as an accessory to allow the Team3 to be wall mounted with maximum safety. Follow the instructions provided with the bracket regarding assembly and proper mounting of the Team3.

Brackets must be installed by trained personnel using fixings appropriate for the wall construction and load. Carry out load tests before use.

Ensure that the Team3 is securely fitted to the bracket using the correct adaptor plate and screws as described in the instructions supplied with the bracket.

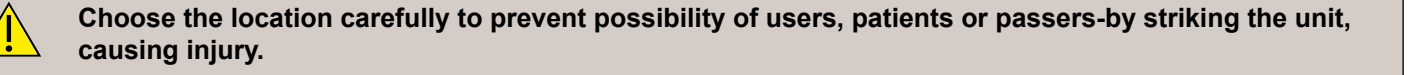

# 5. Operation

# 5.1 Switching the Unit ON

Connect the monitor to the local mains supply. The unit will automatically power up.

If the unit is in off/standby mode with power already applied, press and hold seconds to switch on. A short tone will be heard.

The unit will briefly display a splash screen, then continue to the Application Screen.

## 5.2 Application Screen

The application screen will be displayed and automatically configured according to the options / modules fitted to the unit. The screen is arranged into a series of waveforms and numerical indicators. All functions are accessed via the touchscreen, either through the Control Bar Menus located across the bottom of the screen or by touching each application.

Note that some applications require you to touch and hold on the relevant area.

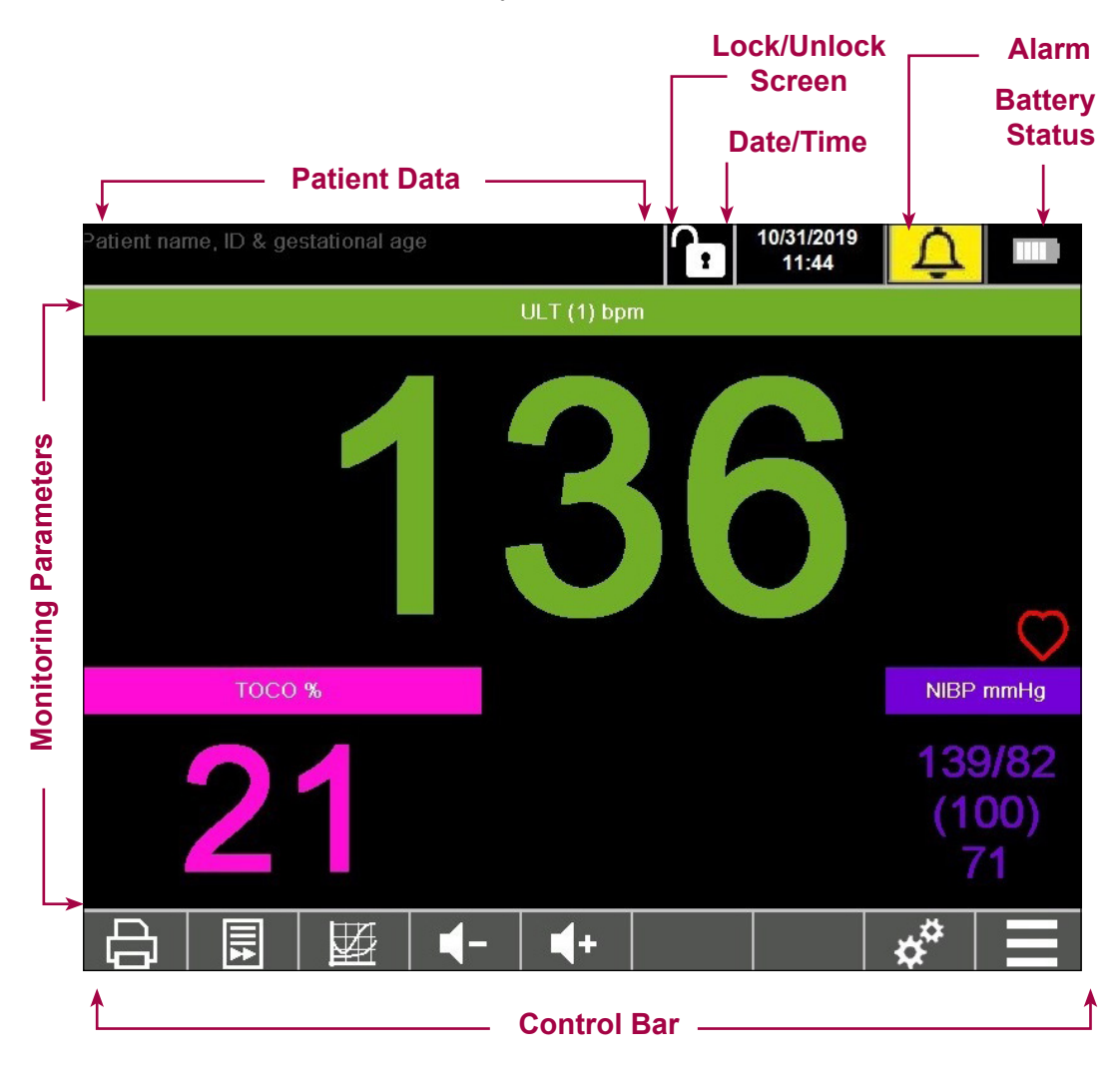

for approximately 2

#### 5.2.1 Patient database

The Team3 patient database is intended for short term trace storage & review only. For long term storage, it is recommended that our Sonicaid Reporter system is used.

Traces are automatically stored to the Team3 database whenever a trace is printed or recorded. Note that traces viewed on screen before starting the printer or the recording are NOT saved.

The database capacity is ~3.5GB. In typical use, this should store up to 2 years of traces in an intrapartum setting, more in an antepartum setting.

When the database is ~85% full, a message will prompt the user to archive traces >1 year old. This message is repeated each time the unit is switched on until this is done. After 7 days, if still not done, the system will force archiving. Traces are archived to a USB memory stick via one of the 2x USB ports on the rear panel.

There is also an internal archive facility, using the "Recordings Manager" to move selected traces to the Archive memory, & the "Archive Manager" to restore traces to the live database. Note that this does not increase the overall database capacity, but in large databases, this does speed up access to traces in the live database for review. Refer to section 13.5.

#### 5.2.2 Entering Patient Data

Touch and hold the Patient Data region in the top left corner of the screen to enter the Patient Data screen.

# If you cannot access the Patient Data screen, this function may be disabled - refer to section 13.5 for details.

This screen allows the operator to enter the patient's name, ID number, navigate to the 'Set Gestational Age' screen and search for previous patients

Touch and hold the Patient Data region in the top left corner of the screen to enter the Patient Data screen.

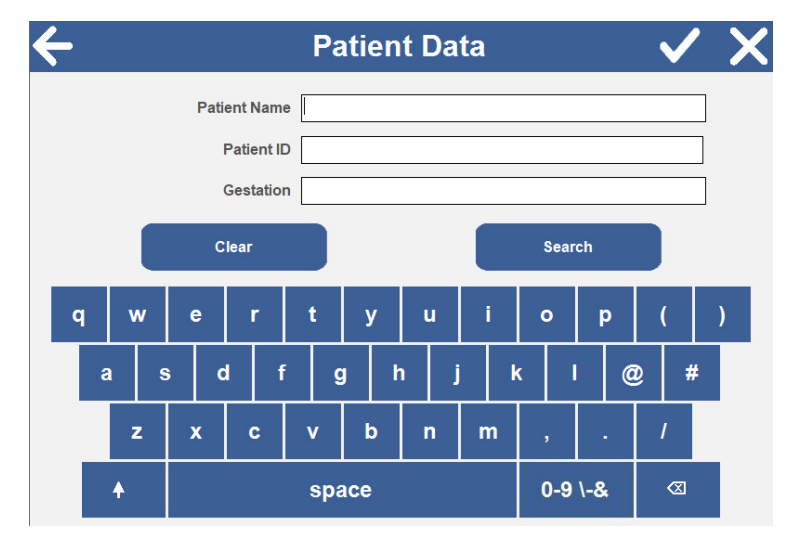

Enter Patient Name and Patient ID using the on-screen keyboard.

Touch

16

Clear

Note

to remove any details from the form.

Touch to bring up the Search screen which allows the operator to select the Patient Data of a mother who has been previously monitored.

Note: To search for patient records stored in the fetal monitor, enter passcode 9 8 7 6 5 after touching Search.

Instructions For Use

Touch the 'Gestation' box to enter the 'Set Gestational Age' screen.

Touch V to return to the Monitoring screen with the details on this form.

#### **Searching for Patient Names**

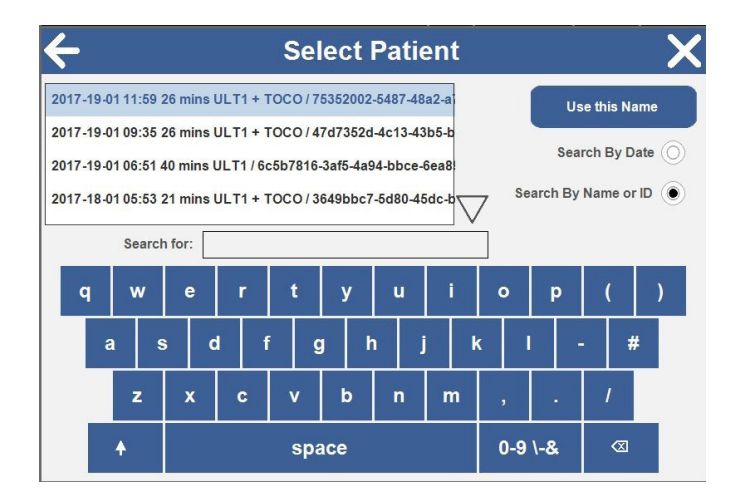

Use this Name

Touch region.

to return to the Monitoring screen with the details of this patient in the Patient Data

#### Setting Gestational Age

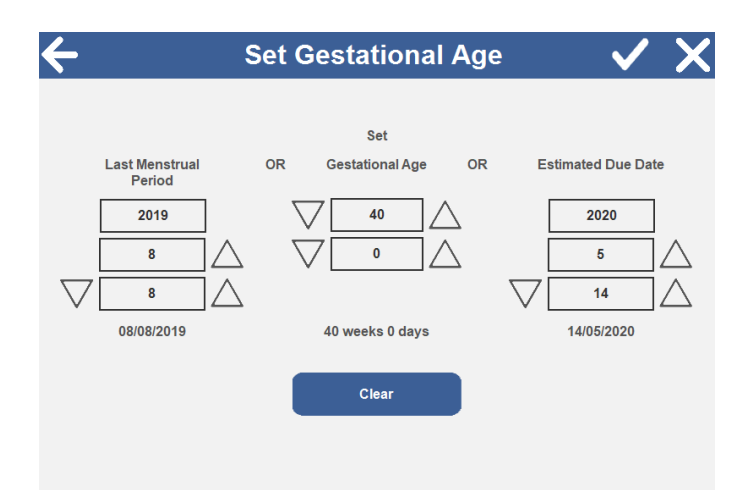

The Set Gestation dialogue allows the operator to change any one of:

- Last menstrual period date2
- ٠
- · Gestational age
- Estimated due date

Based on the current date, changing any one of these will automatically update the other two. Touch any up or down arrow icon to change the values. The maximum value of gestation age is set at 44 weeks.

Touch **C** to return to the Patient Data screen with the current value of gestational age.

|                 | Lock Fetal Monitor?                           |
|-----------------|-----------------------------------------------|
|                 | Lock                                          |
| Touch to access | s the Lock Screen.                            |
| Touch           | to lock screen or 🔀 to exit with out locking. |
|                 | Unlock Fetal Monitor                          |
|                 |                                               |
|                 | 1 2 3                                         |
|                 | 4 5 6                                         |
|                 | 7 8 9                                         |
|                 | 0                                             |
|                 |                                               |

Touch to unlock the screen.

The operator will need to enter a 5 digit code via the touchscreen, (default code 0 0 1 2 3 ), to unlock the screen.

#### 5.2.4 Date / Time

Touch and hold the Date/Time area of the screen to enter the Data and Time screen. (Note: This screen can also be accessed via the Settings Menu.)

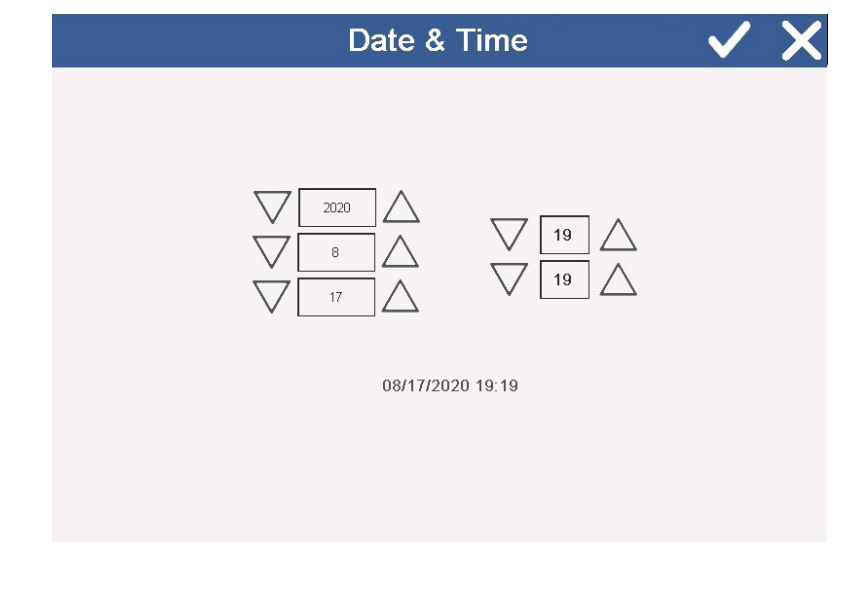

Use the  $\bigtriangleup$  arrows to set the current date and time. Press  $\checkmark$  to confirm.

#### 5.3 Control Bar

Displayed along the bottom of the screen is the control bar. Functions depend on the options / modules installed and the operating mode of the unit.

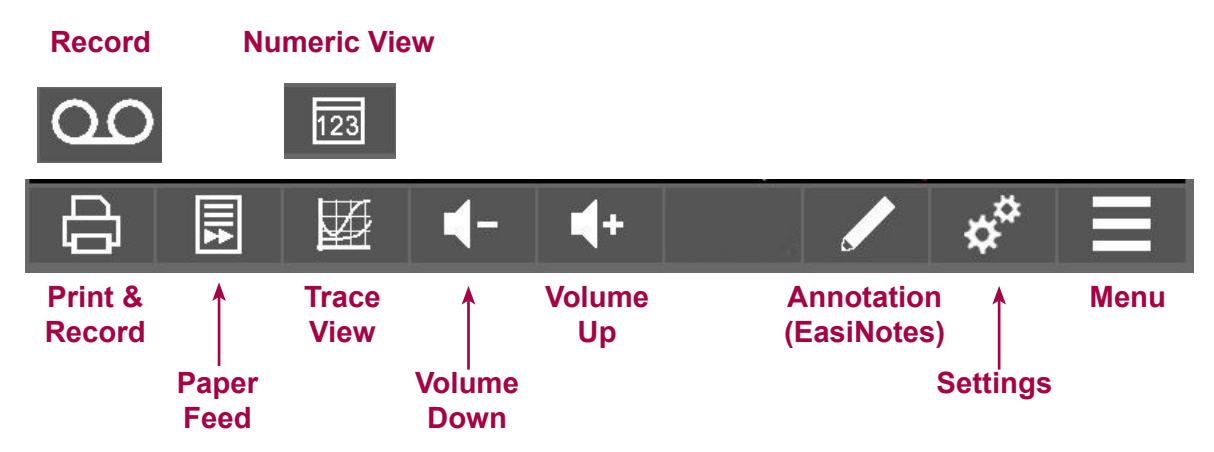

# 5.3.1 Record / Print

| Ð | 00 | Touch to print or record.*                                                                                                    |
|---|----|----------------------------------------------------------------------------------------------------|
| đ | 00 | Indicates printing or recording is active. Touch to cancel printing or recording. All printed data is also recorded. The recorded data can be reviewed when required. |
|   |    | Annotation Icon appears in the control bar when printing or recording is active. (See Annotation - below).                                                            |

\* If option(s) installed.

# 5.3.2 Paper Feed

| Touch and hold to feed the paper through printer.* |
|----------------------------------------------------|
|                                                    |

\* If option(s) installed.

#### 5.3.3 Numeric / Trace View

| 123 | Touch to toggle between displaying the data in numeric or trace format. |
|-----|-------------------------------------------------------------------------|
|-----|-------------------------------------------------------------------------|

## 5.3.4 Volume Up/Down

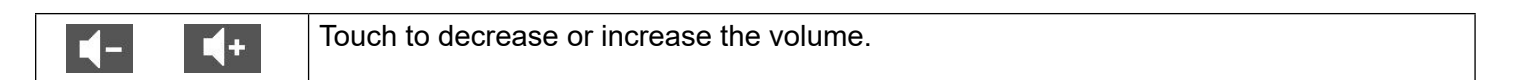

#### 5.3.5 Annotation - EasiNotes

| Annotation Icon appears in the control bar when printing or recording is active. This feature allows the operator to add a pre-stored note to the printout or recorded file. |
|----------------------------------------------------------------------------------------------------|
| Touch to access the Annotation menu.                                                                                                    |

#### 5.3.6 PDF

| đ   | <b>₽DF</b>                          |                                              |                                          | ¢ <sup>‡</sup>                  |                                |
|-----|-------------------------------------|----------------------------------------------|------------------------------------------|---------------------------------|--------------------------------|
| PDF | PDF icon is only the rear of the fe | visible when review<br>tal monitor. Touch to | ing a stored trace w<br>store a PDF copy | vith a USB (8<br>of the trace o | BGB) plugged into onto the USB |

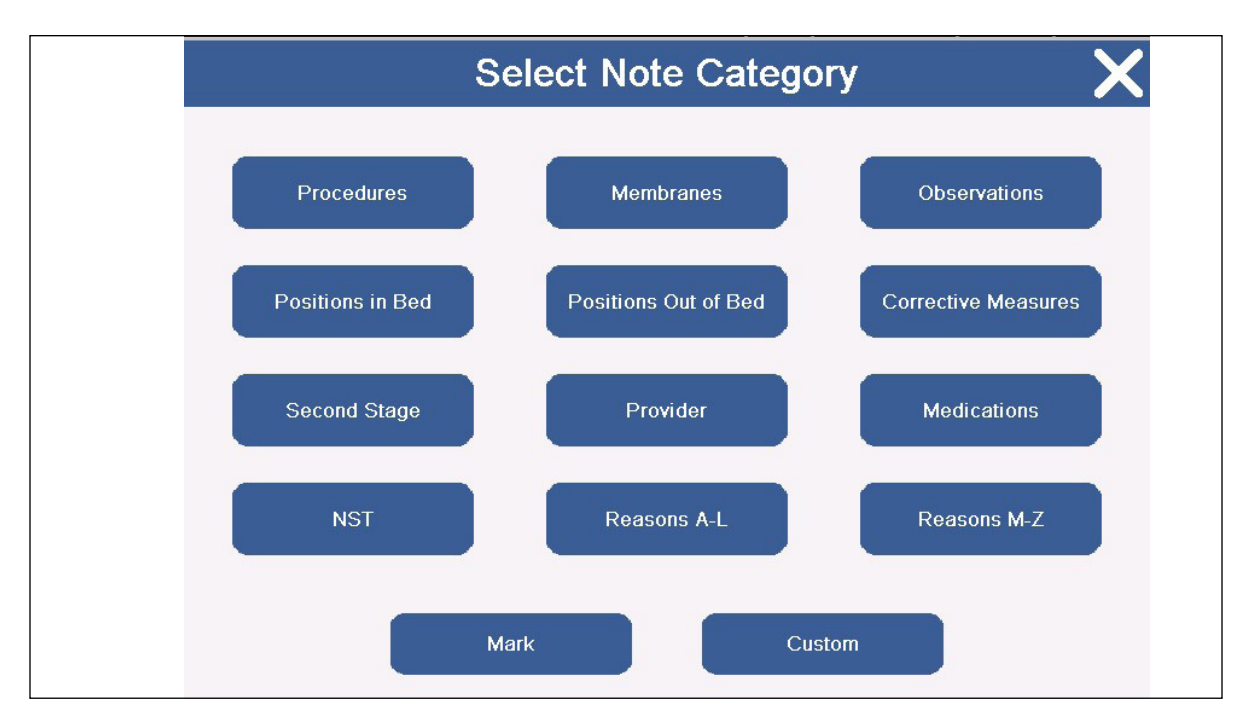

Touch each note category to access the sub menu options available.

#### Note

The Easinote sub-system is very flexible allowing up to 12 groups of 12 notes to be configured on Team3.

Note

The "Mark" button allows users to print a blank annotation field on the trace for adding a hand written note.

Note

Refer to Sections 13.5 and 13.6 for details on how to access the Settings Management feature to customise and translate notes.

Note

The "Custom" button allows users to type custom notes using an on-screen keyboard - click on the "Send" button to output the message.

#### **Annotation Sub Menu**

Touch any of the options to add the note to the recording/printing data. The selected note will appear on the printed / recorded data.

#### 5.3.7 Settings Menu

Touch on the control bar to view the Settings menu. This menu allows users to configure the Team3 settings to be specific to the patient. The settings remain in effect until the monitor is powered off, unless they are saved as defaults.

To save new settings as defaults, make the desired changes, then navigate to Settings Management and select Save Local Settings.

The following diagram shows how to navigate to all menu options available from the Settings menu. Touch any button to view the sub menu options available for it. Each sub menu is described on the following pages. The images show the default settings for each option.

| Settings  | Clinical         | Fetal                    |                      |
|-----------|------------------|--------------------------|----------------------|
| <b>..</b> |                  | тосо                     |                      |
|           | Svstem           | Sound                    |                      |
|           |                  | Recording Limits         |                      |
|           |                  | Background Colour        |                      |
|           |                  | Date & Time              |                      |
|           |                  | Printer Illumination     |                      |
|           |                  | CRS                      |                      |
|           | Trace Offsets    |                          |                      |
|           | Alarm            | FHR                      |                      |
|           |                  | тосо                     |                      |
|           |                  | NIBP                     |                      |
|           |                  | Alarm Volume             |                      |
|           | Secure Settings  | Service                  | Licensing            |
|           | (passcode 12345) | (passcode 55555)         | Manometer            |
|           |                  |                          | NIBP Calibration     |
|           |                  |                          | Contacts             |
|           |                  |                          | Recordings Manager   |
|           |                  |                          | Archive Manager      |
|           |                  | Set Language             |                      |
|           |                  | Hospital Name            |                      |
|           |                  | Demonstration            |                      |
|           |                  | Version Information      |                      |
|           |                  | Regional Settings        |                      |
|           |                  | Clinical Settings        |                      |
|           |                  | Patient Data             |                      |
|           |                  | Trace & Printer Settings | Trace Speed & Scale  |
|           |                  |                          | Printer Paper        |
|           |                  | Lock Codes               | Secure Settings Code |
|           |                  |                          | r                    |

For all Menu and sub menu screens the options are selected/deselected by touching on the icons as follows:

|                  | Option disabled     | $\checkmark$       | Option enabled      |
|------------------|---------------------|--------------------|---------------------|
| $\bigcirc$       | Option not selected | ۲                  | Option selected     |
| $\bigtriangleup$ | Increases selection | $\bigtriangledown$ | Decreases selection |

#### **Settings Main Menu**

|                                                           | Settings                                                  | X |
|-----------------------------------------------------------|-----------------------------------------------------------|---|
| Clinical Alarm<br>System Trace Offsets<br>Secure Settings | Clinical Alarm<br>System Trace Offsets<br>Secure Settings | X |

Touch each category to access the sub menu options available.

Note: The Trace Offsets sub menu is only available if not printing or recording.

Note: The Trace Offsets sub menu is only visible when ultrasound transducers are plugged into the FHR1 and FHR2 sockets on the front of the unit.

Note: Team3 will return all settings to Default levels when switched off. Default settings can be customised - refer to Section 13.5.

Note: If the mains supply is interrupted for more than 30 seconds when no backup battery is provided, the Team3 shall revert to Default settings.

# Settings Sub Menus

| Clinical                   | Clinical<br>Fetal<br>Toco       |      |
|----------------------------|---------------------------------|------|
| Clinical Settings Sub Menu |                                 |      |
|                            | Automatic Fetal Movement V 40 % |      |
| тосо                       | ← TOCO Settings ✓               | X    |
|                            | TOCO Zero Level 0% 🔘 10% 🖲 20%  | % () |
|                            | TOCO Automatic Zero             |      |

| System                                                                                         | ÷ | System                                                                   | × |
|------------------------------------------------------------------------------------------------|---|--------------------------------------------------------------------------|---|
| Note<br>Date & Time and Recording<br>limits settings not available when<br>printing/recording. |   | SoundDate & TimeRecording LimitsPrinter IlluminationBackground ColourCRS |   |

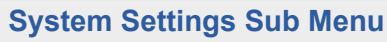

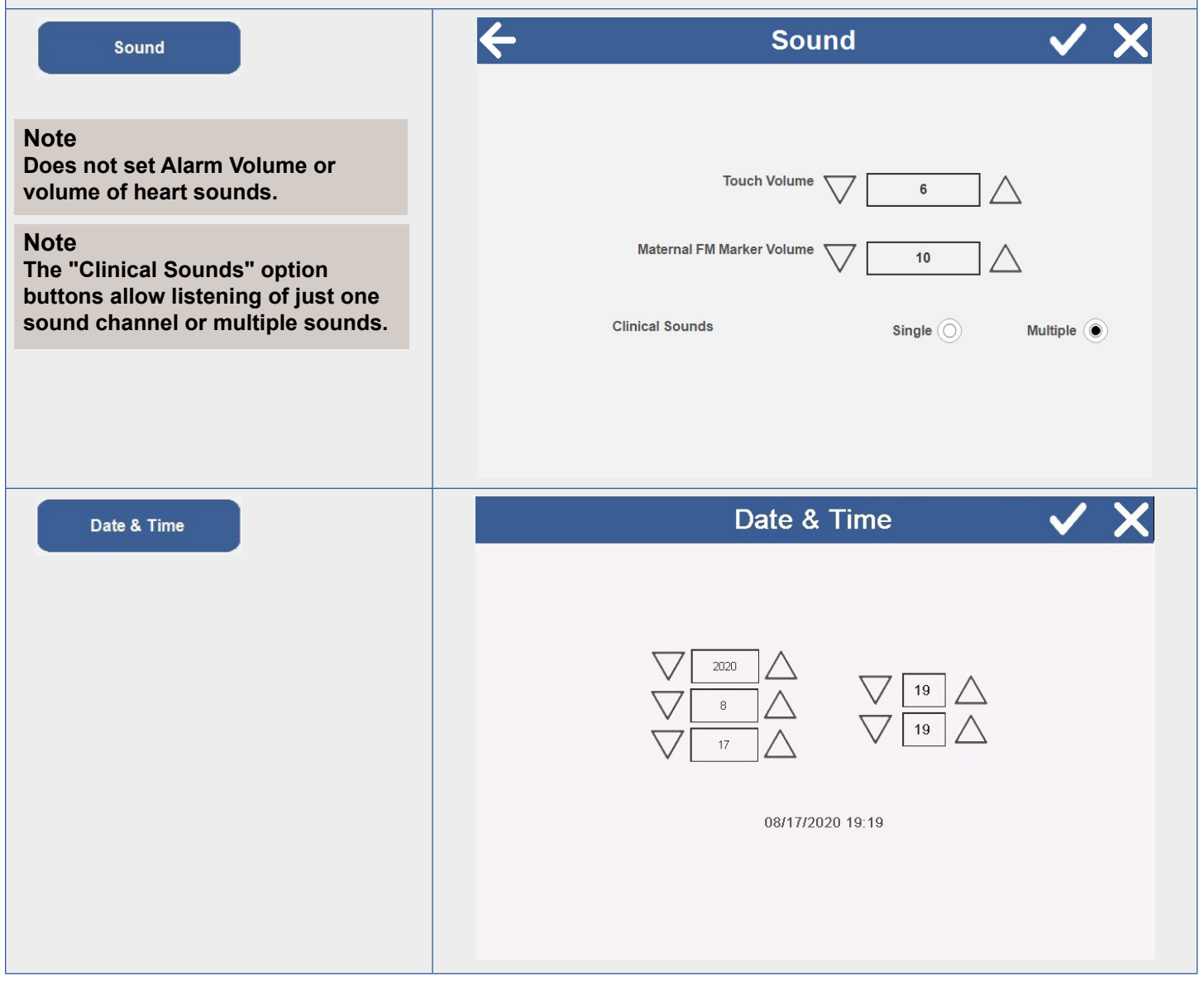

| Turn off Printer after     |
|----------------------------|
|                            |
|                            |
| ← Printer Illumination ✓ X |
|                            |
| Printer Illumination On    |
|                            |
|                            |
| Eackground Colour          |
|                            |
| White O<br>Black ()        |
|                            |
|                            |
|                            |

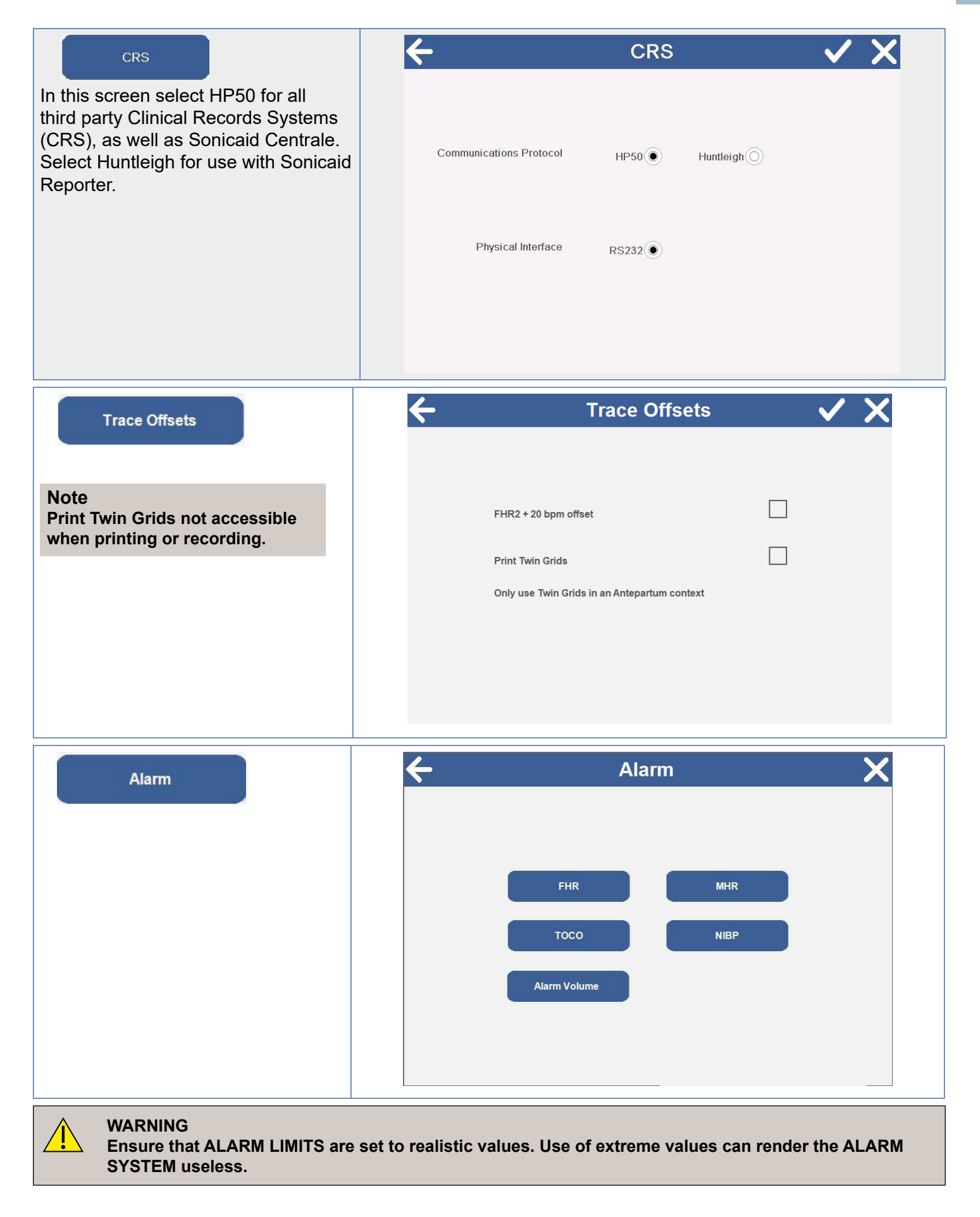

| Alarm Settings Sub Menu                          |                                                                                                    |
|--------------------------------------------------|----------------------------------------------------------------------------------------------------|
| Touch each check box to enable / disable         | e each alarm.                                                                                                    |
| If selected a vill appear in the box.            |                                                                                                    |
| Touch $\wedge  abla$ to set each trigger thres   | hold.                                                                                                    |
| FHR                                              | ← Fetal Heart Rate Alarm Settings ✓ X                                                                                                    |
|                                                  | High Heart Rate Alarm.<br>Trigger if above for<br>Solution<br>Low Heart Rate Alarm.<br>Trigger if below<br>Trigger if below<br>Trigger |
|                                                  | for 3 minutes<br>Loss of Signal Alarm.<br>Trigger if above 50 %                                                                                                    |
| тосо                                             | ← TOCO Alarm Settings ✓ X                                                                                                    |
| TPA - TOCO<br>Persistence Alert                  | TOCO Persistence Alert. Trigger if above 50% for 5 minutes                                                                                                    |
| NIBP                                             | ← NIBP Alarm Settings ✓ X                                                                                                    |
| Note<br>Only available if NIBP option<br>fitted. | High Systolic Pressure Alarm.<br>Trigger if above 140 mmHg                                                                                                    |
|                                                  | Low Systolic Pressure Alarm.<br>Trigger if below 90 mmHg                                                                                                    |
|                                                  | High Diastolic Pressure Alarm.<br>Trigger if above 85 mmHg                                                                                                    |
|                                                  | Low Diastolic Pressure Alarm.<br>Trigger if below 60 mmHg                                                                                                    |

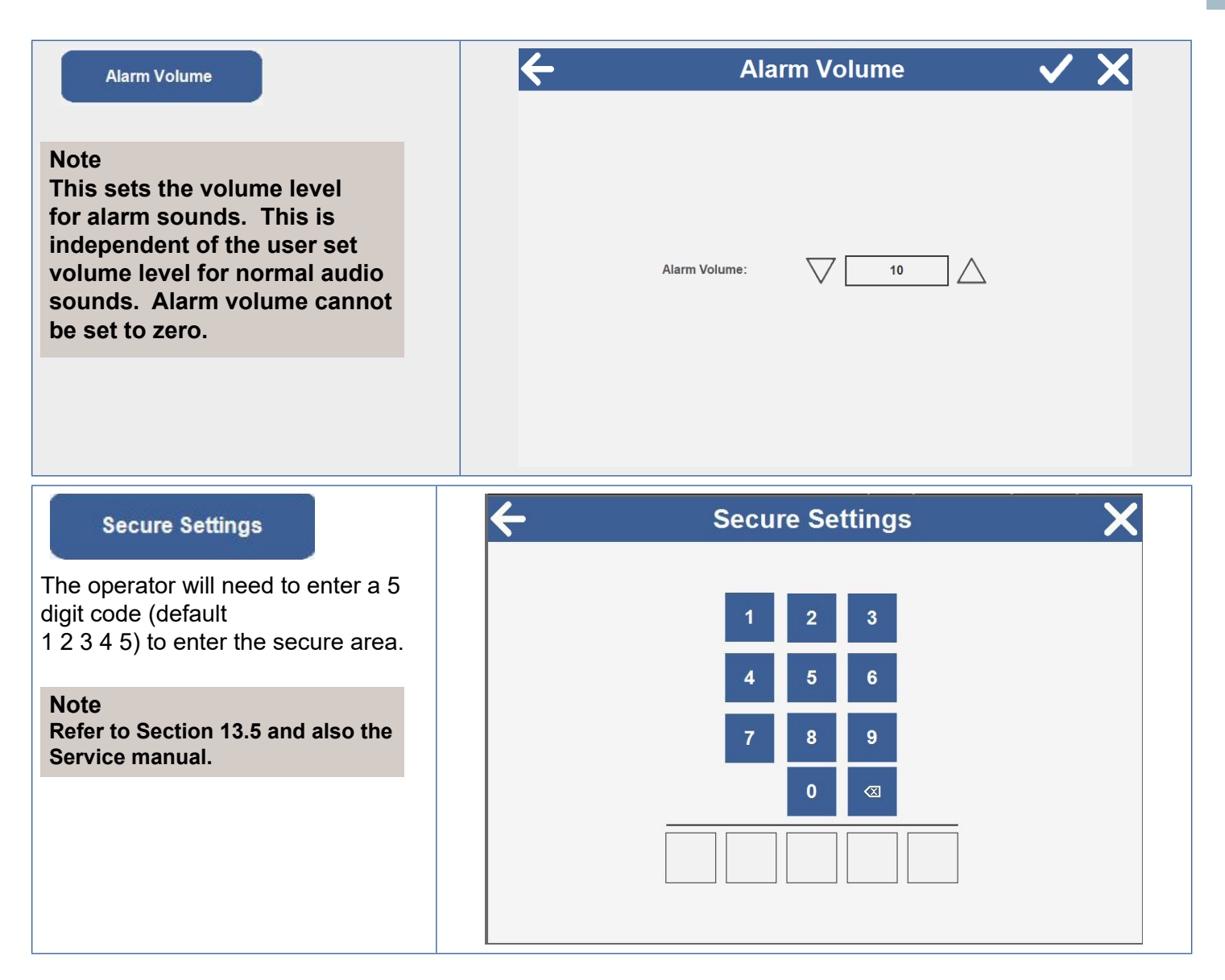

#### 5.3.8 View Menu

Touch the

icon to access the View Menu settings.

#### Main Menu

| View         | X |
|--------------|---|
|              |   |
| Review Trace |   |
|              |   |
|              |   |
|              |   |

Touch to access the sub menu options available.

| Review Trace                                                                                                    | ← Select Trace ×                                                                                                    |  |
|----------------------------------------------------------------------------------------------------|----------------------------------------------------------------------------------------------------|--|
| This screen allows the operator to<br>select a previous trace to review.<br>A passcode is required in<br>order to view patient records.                                                                                                    | 2020-10-26 15:07       Review Trace         2020-10-26 13:50 Demonstration / Demonstration       Search By Date          2020-10-19 11:03 Demonstration / Demonstration       Search By Name or ID |  |
| The default passcode is 98765.                                                                                                    | qwertyuiop()asdfghjkI-#zxcvbnm,./ $\bigstar$ space0-9 \-&<                                                                                                    |  |
| The operator can choose to search for the trace either by date or Patient Name / ID.<br>Touch the trace required and touch revew trace.<br>Touch the trace required and touch revew trace.<br>The selected trace will now be displayed on the application<br>screen.<br>You can scroll through the trace by touching and moving the thick grey scroll bar on the screen. The trace<br>view updates when you release the scroll bar.<br>If a printer is fitted, press to print the trace. |                                                                                                    |  |
| Review Mode Sub Menu                                                                                                    |                                                                                                    |  |
| When the monitor is in review mode,<br>touching this button on the control bar<br>will display a Review menu.                                                                                                    | Review Trace Discharge Patient New Trace Blood Pressure Readings                                                                                                    |  |

30

| Review Trace                                                                                        | ← Select Trace X                                                                                                    |
|----------------------------------------------------------------------------------------------------|----------------------------------------------------------------------------------------------------|
| Navigates to the Select Trace screen.                                                               | 2020-10-26 15:07       Review Trace         2020-10-26 13:50 Demonstration / Demonstration       Search By Date O         2020-10-19 11:03 Demonstration / Demonstration       Search By Date O         Search for:       Search By Name or ID O                                                                                                    |
|                                                                                                    | qwertyuiop()asdfghjkI-#zxcvbnm,./ $\bigstar$ space0-9 \-&<                                                                                                    |
| Discharge Patient New Trace                                                                         | Starts a new monitoring session with a new patient.<br>Starts a new monitoring session with the selected patient.                                                                                                    |
| Blood Pressure<br>Readings                                                                          | Blood Pressure Results                                                                                                    |
| Displays Blood Pressure results<br>screen.<br>Touch the "Print" button to print out the<br>results. | Date / Time         Systolic         Diastolic         MAP         MHR         Comment           24/08/2020 10:46         130         85         105         51           24/08/2020 10:46         134         82         108         49           24/08/2020 10:47         107         71         81         55           24/08/2020 10:48            Pressure Leak |

# USB to Store Trace (PDF) to USB Drive (8GB max)

- 1. Select View Menu
- Review Trace
- 2. Review Trace
- 3. Enter PIN code to enable access to stored traces. (PIN code : 98765).
- 4. Select trace from list by using the arrow to scroll through the traces
- 5. Insert USB into USB drive in the rear panel of the fetal monitor.
- 6. Select View Menu and then select Discharge Patient

Discharge Patient

8. Remove USB from the fetal monitor to enable trace to be shared on a PC.

# 5.4 Monitoring Parameters

You can configure the screen to display a white or black background. (Refer to 'Settings').

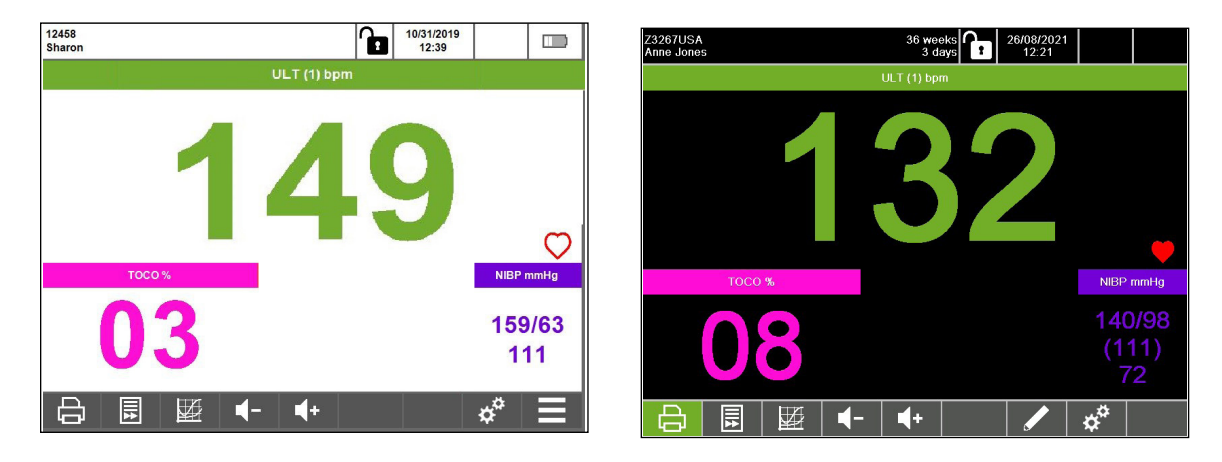

The application screen can be displayed in either Numeric or Trace format.

Touch

or

123

to toggle between displaying the data in numeric or trace format.

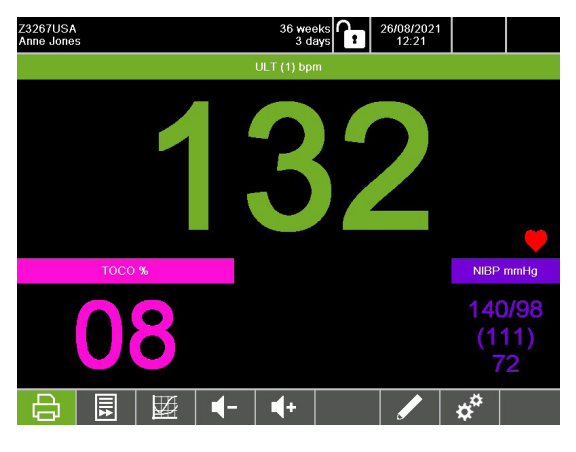

**Numeric format** 

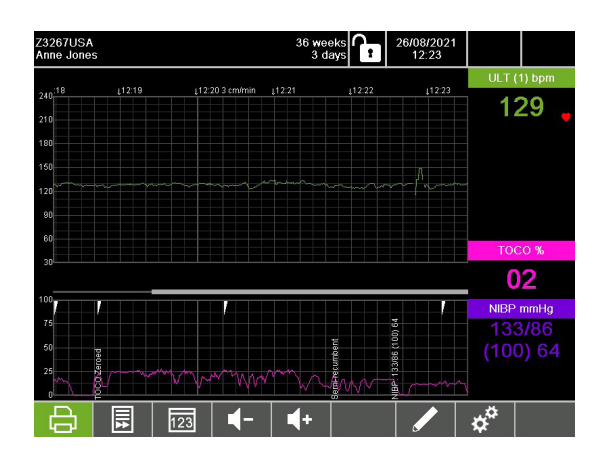

**Trace format** 

#### 5.4.1 Numeric Format

The numeric data screen increases the size of the numeric data and removes the traces. This is useful when operators are not in direct attendance as the numbers can be seen from a distance.

The display is split into regions, its configuration is dependent on whatever sensors/probes are attached.

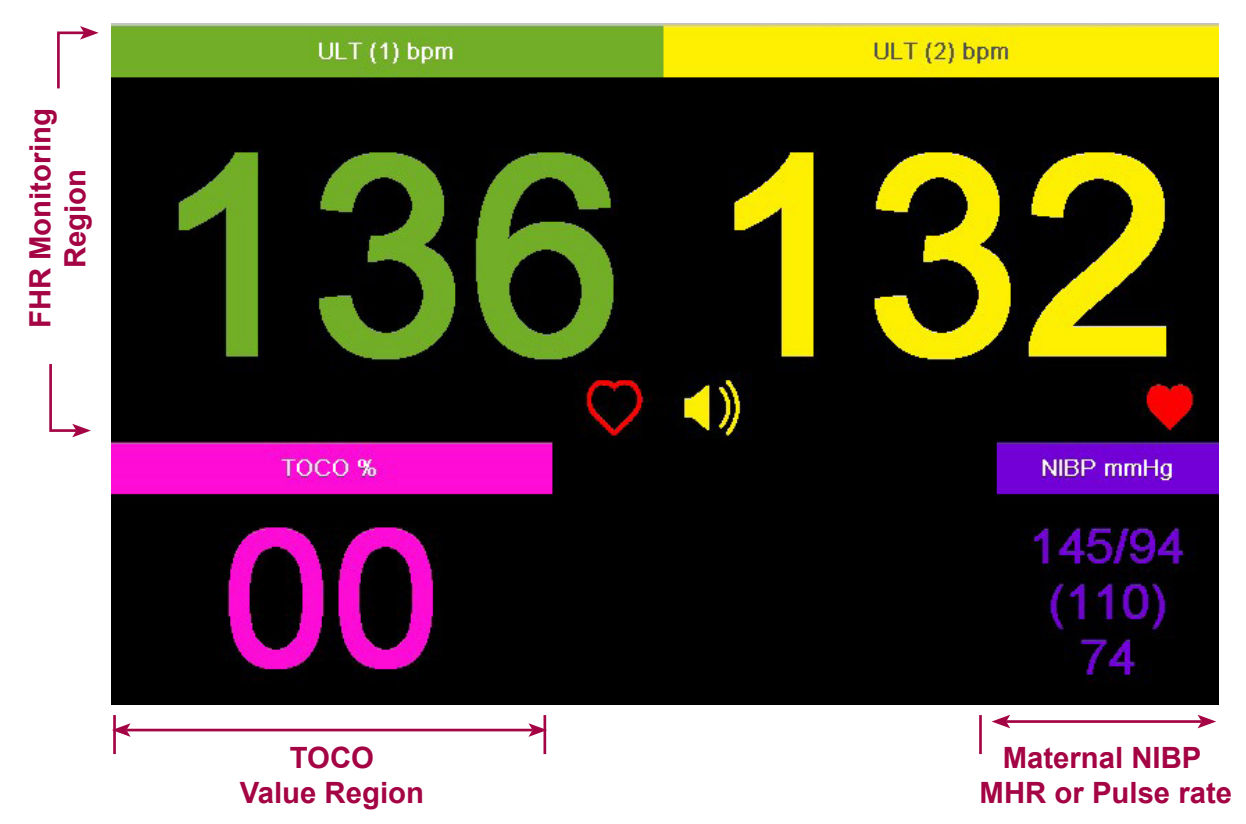

#### Audio

Audio can only be enabled on one channel at a time.

Touch and hold on any FHR or MHR region of the screen to select audio for that channel. A speaker symbol

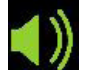

will appear on the channel if audio is enabled.

To turn the audio off, touch the region displaying the speaker symbol.

#### Fetal Heart Rate Signal Confidence

The heart rate is depicted by a flashing heart symbol on the bottom right corner of each region. The color of this heart denotes the HR confidence, it is not an indicator of signal strength.

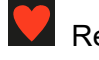

Red - High

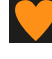

Amber - Moderate

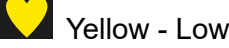

If the heart symbol is displayed in outline only and no FHR is displayed, the Team3 cannot detect the fetal heartbeat.

# 5.4.2 FHR Monitoring

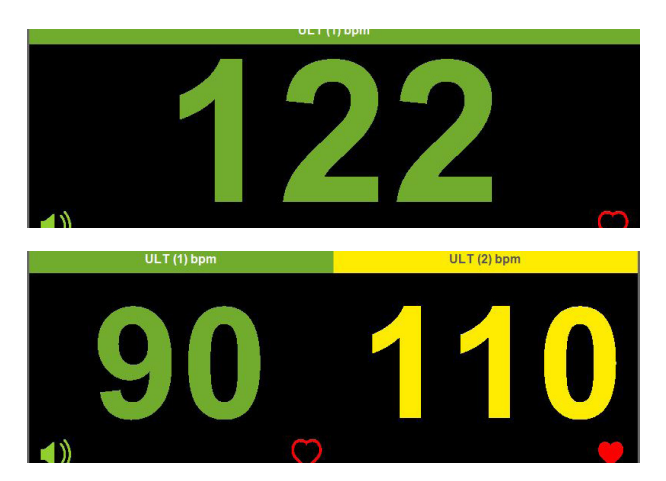

# **Singleton Monitoring**

In singleton monitoring, the FHR in displayed in large digits in the top centre region. Display shows FHR via wired ultrasound transducer with audio.

#### **Twins Monitoring**

In twins monitoring, the FHR display region is split to display the two separate Fetal Heart rates, both using wired ultrasound. Audio is enabled for channel 1 only.

#### 5.4.3 TOCO

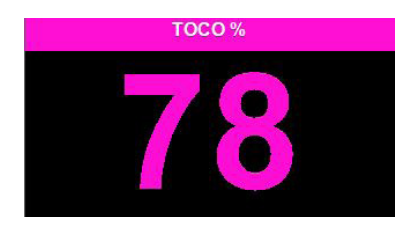

#### тосо

The TOCO region shows TOCO measurements in progress. Touch and hold on the TOCO region to Zero the TOCO.

#### 5.4.4 Maternal NIBP

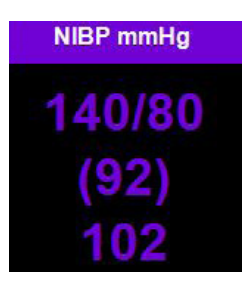

The NIBP region shows a measurement having been made.

Touch and hold the NIBP region to access the NIBP menu.

Refer to 'Maternal Blood Pressure' Section 7.5 for instructions on performing maternal blood pressure.

#### 5.4.5 Trace Format

The graphical trace screen emphasizes the display of data in graphical form, with numeric data shown on the right hand side.

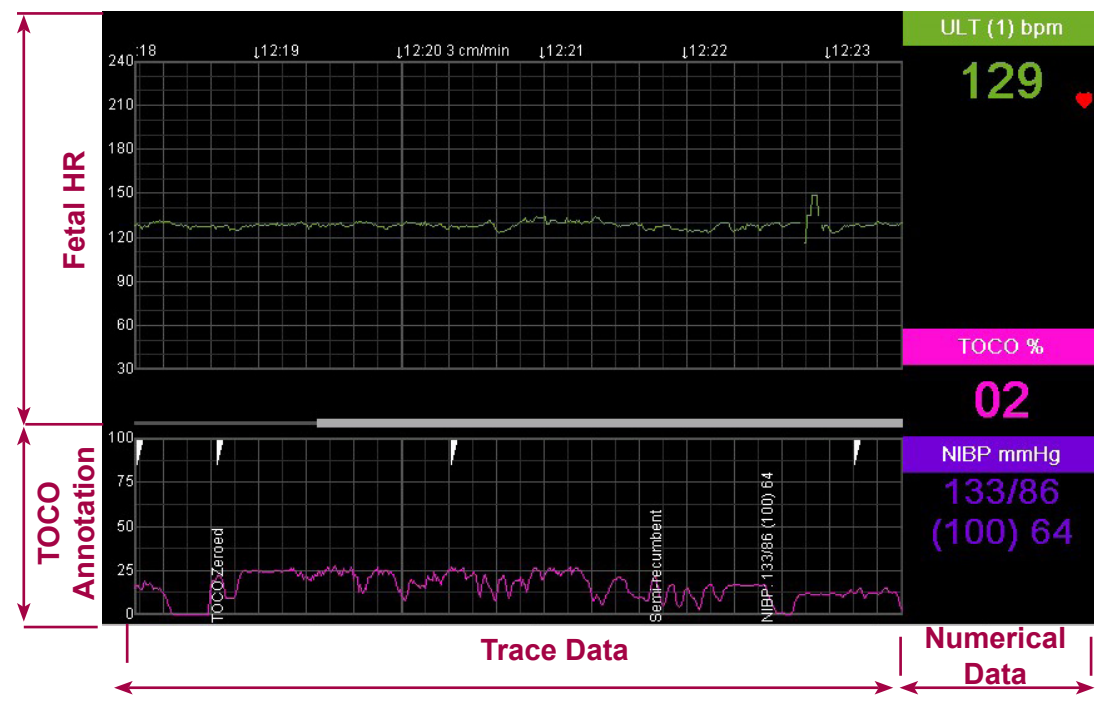

Annotations and Clinical Events are printed vertically in the TOCO region of the trace screen.

# 5.5 Switching the Unit OFF

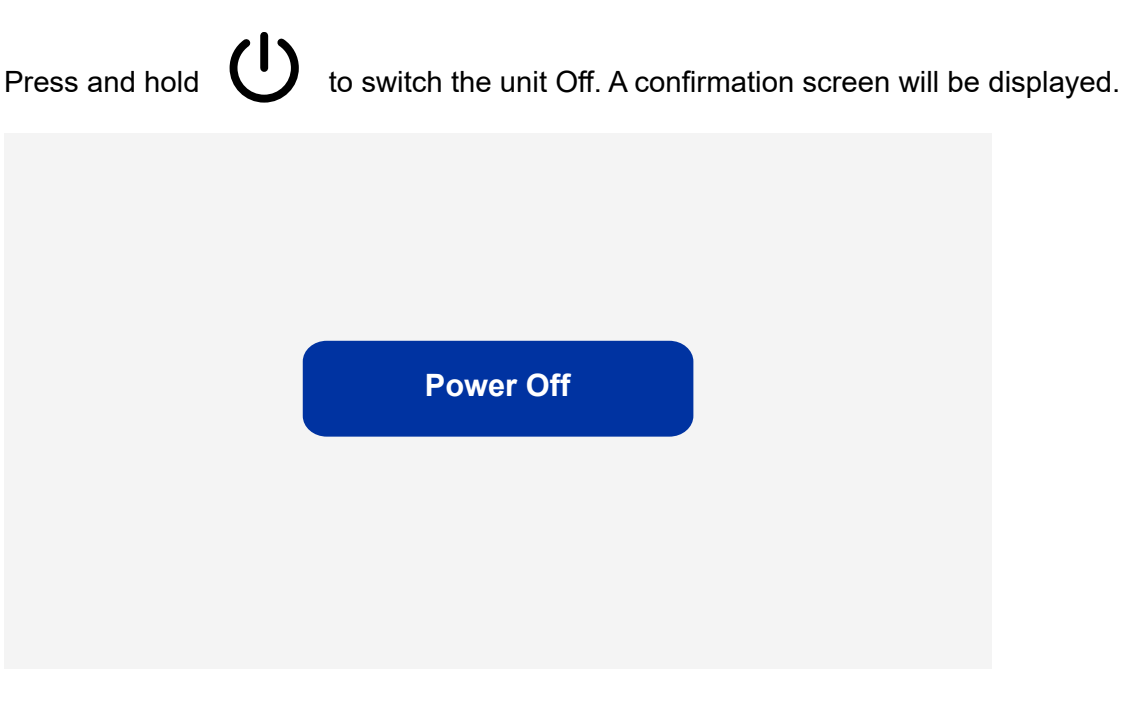

Touch Power Off to turn off the Team3 or touch 🔀 to return to the last screen.

Alternatively, continued holding of the off button for ~15s will switch the unit off directly from any machine state.

# 5.6 Battery Charging

If the following conditions are all true,

- The unit is switched OFF
- The unit is connected to the mains supply
- The battery option is installed

then the On/Off button will illuminate green

Otherwise the indicator will be OFF.

• The battery is not fully charged

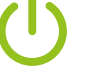

and flash, indicating that the battery is charging.

#### Note

Typical charge time to 90% capacity from discharged is 3 hours.

#### Note

With Battery supply, monitoring a single ultrasound channel at 25% volume and no printing, Team3 can operate for a minimum of 4 hours.
# 6. Monitoring Fetal Parameters

# 6.1 Preliminary

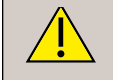

Ensure that the transducers and transducer belts are clean and ready for use. In particular, check the transducers for cracks or signs of damage. See also cleaning instructions in Section 14.

- 1. Switch on Team3.
- 2. Check the printer (If fitted). Ensure there is sufficient paper.
- 3. Check the printer setup (FHR offsets, Twins grids).
- 4. Enter patient details, if required.

# 6.2 Ultrasound Monitoring

- 1. Connect the green transducer to the green socket marked FHR1 on Team3. On the main screen, the ULT1 region becomes active.
- 2. Palpate the abdomen to determine fetal lie and position.
- 3. Make the patient comfortable in a semi-recumbent or sitting position. Place the belt around the abdomen, and secure over transducer button.

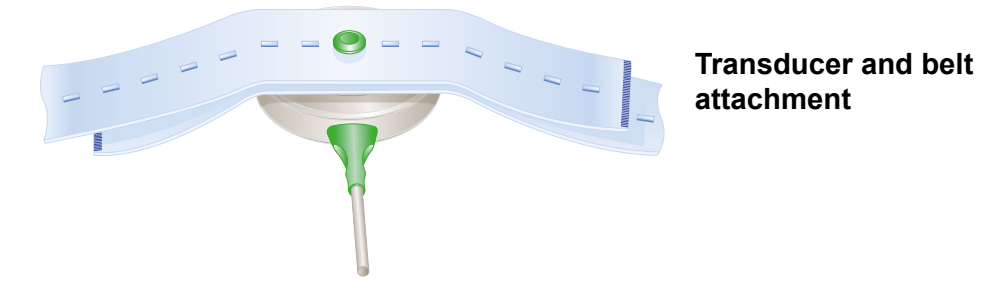

- 4. Apply Aquasonic coupling gel liberally to the face of the transducer. Position the transducer on the abdomen over the fetal site. Move it slowly until the characteristic hoof-beat sound of the fetal heart is heard.
- 5. When a good signal is being obtained, Team3 displays the FHR. Check that the fetal heart pulse lamp flashes with each fetal heartbeat, and that the FHR is different from the maternal pulse rate taken at the mother's wrist (or by alternative means). Make a note of the maternal pulse on the chart paper.
- 6. Connect the fetal event marker to the socket on the rear panel. Explain to the mother how and when to use it. Note that a timeout between presses prevents markers being generated continuously.
- 7. Adjust the sound level with the volume controls on the touchscreen.
- 8. To start printing/recording, press the printer/recorder on/off button on the touchscreen.

#### Hints on Monitoring

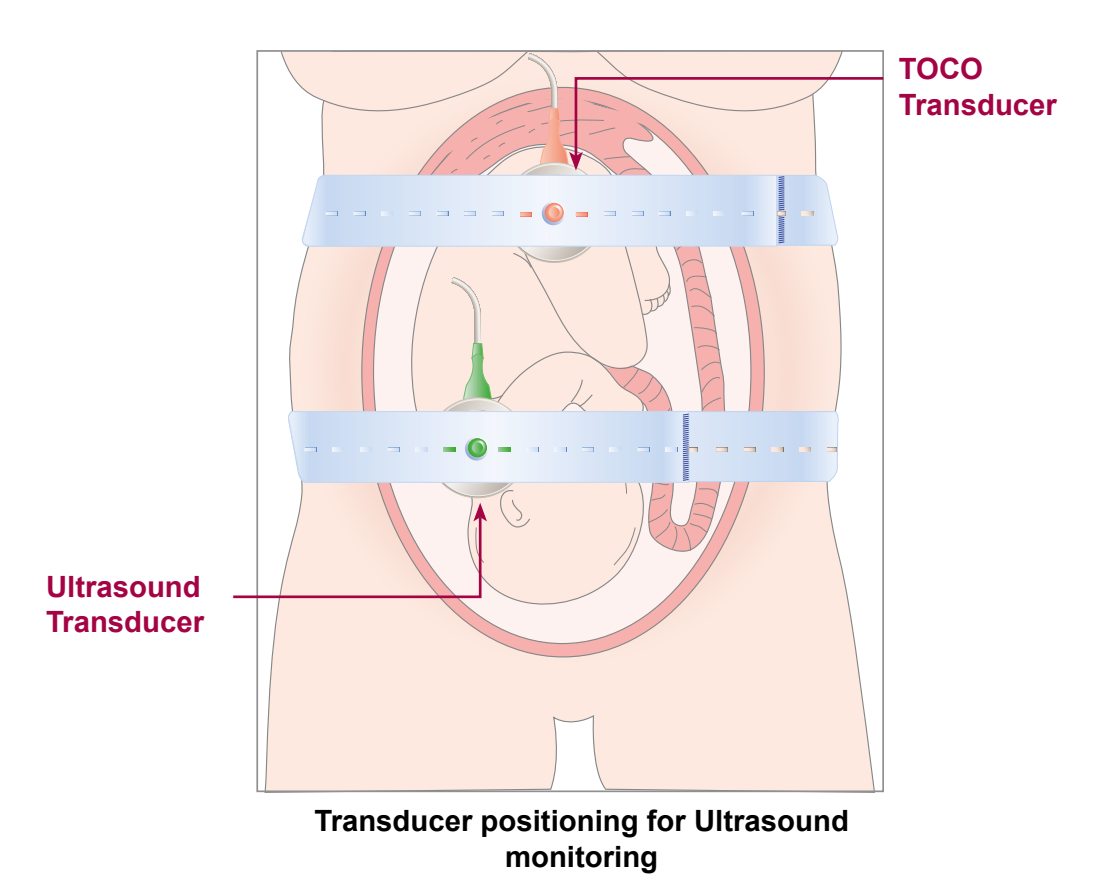

- Make sure the transducer is placed in the optimum position. Avoid positions with strong placental sounds (swishing) or the fetal cord pulse at the same rate as the fetal heart.
- If the fetus is in the Occiput Anterior presentation and the mother is supine, the clearest heart sound will normally be found on the midline below the umbilicus.
- It is not possible to monitor the fetal heart rate unless an audible fetal heart signal is present. It is important to distinguish the fetal pulse from the maternal pulse. To do this, feel the mother's pulse during the examination, or monitor Maternal HR with eMHR or MSpO<sub>2</sub>.

# 6.3 False recording of FHR

When monitoring FHR, the heart rate may be falsely reported. This can have a number of causes including double-rating or half rating, and is characteristic of ultrasound fetal monitoring. Another cause may be detection of maternal signals, (particularly in the absence of fetal signals). Doubling of the maternal rate can result in a trace looking like a fetal trace.

#### How to minimise the chances of double rating, half rating or other types of artefact occurring

- 1. Palpate the maternal pulse for one minute simultaneously and record it on the printed output. Check that the maternal rate is different from the displayed fetal rate.
- 2. Listen to the Audio signal. The sound will always reflect the true rate of the detected signal and cannot be affected by double rating or half rating. Fetal heart sound should be like a galloping horse, not a swishing sound from maternal vessels.
- 3. Repeat any of 1 to 3 if half rating or double rating or other artefact is suspected.

### 6.4 Twins Ultrasound Monitoring

Use the same procedure as for singleton monitoring, using multiple transducers.

- 1. Connect the green transducers to the green sockets marked FHR1/FHR2 on Team3. On the main screen, the ULT1/2 regions become active.
- 2. Palpate the abdomen and ascertain the lie of each fetus.
- 3. Place the ultrasound transducers on the patient's abdomen in the optimum positions. Use the ULT1 transducer to monitor the first, presenting fetus. Make the transducers secure with belts.
- 4. To hear the audio signal for each fetus, press the relevant area of screen. The Audio symbol shows which is the active audio channel.
- 5. Check that the two heart rates are different.

If the heart rates appear similar check the positions of the transducers.

- 6. Connect the fetal event marker to the socket on the rear panel. Explain to the mother how and when to use it.
- 7. Refer to Settings Menu Print Settings if printer offsets\* are required on the traces.

\*Note: Once selected, this offset option remains active until de- selected by the user or the unit is switched off. (Subject to locally set default settings).

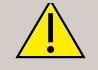

When interpreting a trace to which the +20bpm or -20bpm offsets have been applied, the interpreter must subtract or add these offsets (20 bpm) from the displayed baseline rate to determine true baseline rate – failure to do so may result in misinterpretation of the trace & inappropriate clinical management. The ULT2 +20 flags are printed at regular intervals as a reminder.

# 7. Monitoring Maternal Parameters

# 7.1 Contractions (using TOCO transducer)

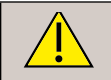

Use only TOCO transducers supplied with the Team3, or listed in the Accessories.

- 1. Ensure that the TOCO transducer and belt are clean and ready for use. In particular, check the transducer for cracks or signs of damage. See also cleaning instructions in Section 15.
- 2. Connect the TOCO transducer to the pink socket on Team3.
- 3. Place the belt round the abdomen, and secure it over the transducer button so that it is retained on the midline over the fundus of the uterus.
- 4. DO NOT USE COUPLING GEL. Wipe off any gel present on abdomen around this area.
- 5. Contractions activity is measured as a % of full scale deflection. Touch & hold the TOCO region of the screen to zero the contractions to the set % level (0, 10, 20% see settings). If enabled, an auto-zero function will activate if the trace has been flat for 3+ minutes.

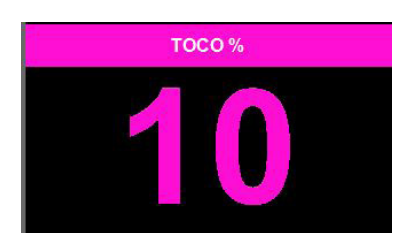

Check the baseline periodically and re-zero the TOCO if necessary.

#### 7.2 Fetal Movement Event Marker

Fetal movement events can be captured in 2 ways, automatic and manual.

#### 7.2.1 Automatic Fetal Movement Event Marker

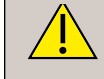

This function is not recommended for use when monitoring twins as it is not possible to associate a movement event with a specific fetus.

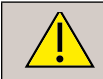

#### Automatic Fetal Movement is not indicated for use during labour.

Fetal movement events are recorded automatically when this mode is selected, and an appropriate detection level is set. Refer to section 5.3.7 - Settings Menu - Clinical Settings Sub Menu to activate Automatic Fetal Movement option.

A triangular marker is automatically printed at the top of the fetal heart rate grid.

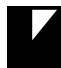

- Automatic Fetal Movement Marker

#### 7.2.2 Manual Fetal Movement Event Marker

The Fetal Movement Event Marker is a pushbutton switch fitted with a captive cable and connector which is supplied as standard. It is plugged into the socket on the rear of the unit. The switch allows maternally sensed fetal movements to be recorded.

Use only Fetal Event Marker switch supplied with the Team3, or listed in the Accessories. Do not connect any other item of equipment to the Fetal Event Marker socket.

Before use, inspect the Fetal Event Marker switch and connecting cable assembly, ensuring that it is clean and undamaged. See Section 15 for cleaning procedures.

The Fetal Event Marker must be kept dry. Do not immerse or use in the presence of liquids.

- 1. Connect the event marker to the jack socket on the rear of Team3 (
- 2. Give the event marker to the mother. Tell her to press the button every time she feels a fetal movement.

A triangular event mark is printed at the top of the TOCO grid.

Manual Fetal Movement Marker

Z3267USA Anne Jones 36 weeks 3 days 26/08/2021 1 12:24 į12:17 į12:18 12:20 3 cm/min 240 210 180 150 120 90 60

Note: Team3 can record both Manual and Automatic Fetal Movements simultaneously.

41

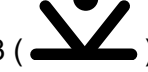

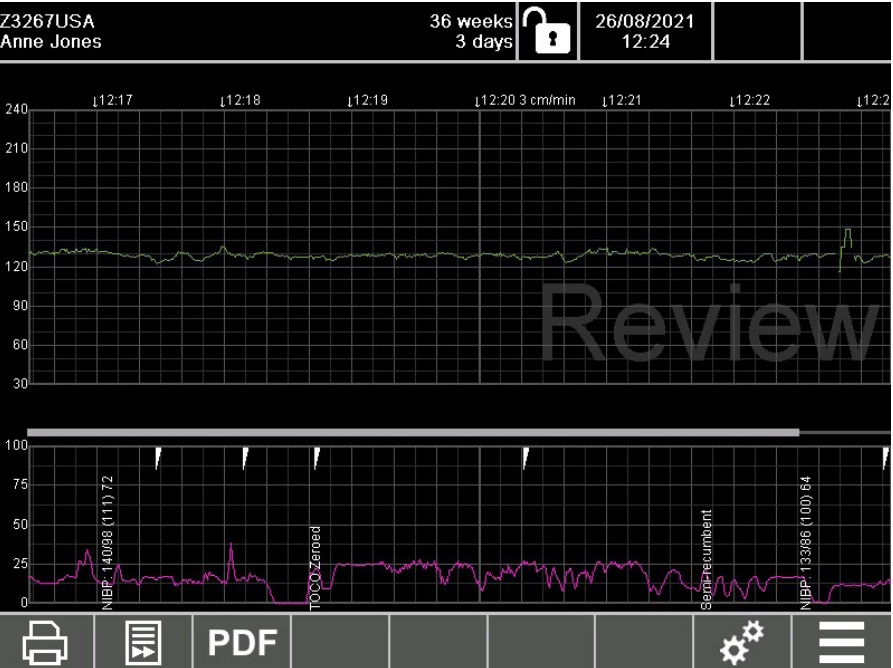

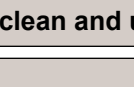

Team3 can measure the mother's systolic and diastolic blood pressure, mean arterial pressure, and the average pulse rate during the measurement. Measurements can be made manually or automatically (at an interval defined by the user).

An alarm is triggered if the mother's blood pressure goes above or below certain limits. The alarm can be switched off if preferred.

In countries where mean arterial pressure is not used, the value may be disabled on the Team3 printout and display.

# Attaching the cuff

The correct selection, & positioning, of cuffs is of paramount importance in ensuring reliable BP readings.

### Cuff size

It is essential to ensure that the cuff size is matched to the patient's arm circumference. Two cuff sizes are supplied as standard with the Team3 blood pressure option:

- Medium cuff covering arm circumferences from 24-32cm (color: blue)
- Large cuff covering circumferences from 32-42cm (color: grey)

While the above should cover the vast majority of patients, other cuff sizes are available as optional accessories.

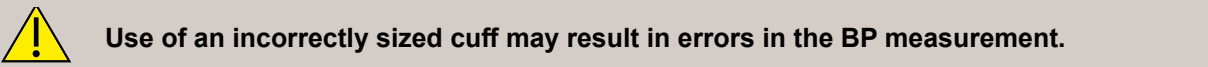

# Cuff positioning

To ensure accurate measurement, the cuff must be positioned correctly. It is positioned on the upper arm, and can be applied over light clothing. Any tight, thick or constrictive clothing should be removed.

The cuff must be applied with the hose coming out at the bottom of the cuff, not the top, and should be level with the heart.

When fitting the cuff, note the position of the 'Artery marker' printed on the cuff. Do NOT rely on the hose as the artery position marker.

#### Other considerations

There are many other factors which can effect BP measurement & reflect best practice against national & international guidelines.

Key issues that affect accuracy of BP measurements:

- The patient should be relaxed & rested minimum 3 minutes before commencing measurement
- The patient should not smoke, exercise or consume caffeine for 30 minutes before the test
- The patient should be sitting upright & comfortably with the arm raised to the level of the heart, suitably supported it should not be held in position by the patient
- The patient should not move or speak during the test
- The cuff must be of the correct size & correctly positioned as detailed above do NOT rely on the hose as the artery position marker
- **42** A conventional sphygmomanometer uses a fundamentally different method of measuring BP based on

auscultation. This is generally recognised as the gold standard in non-invasive BP measurement and it is recommended that local protocols are in place for this method to be used for diagnosing/confirming hypertension.

#### 7.3.1 Taking BP measurements

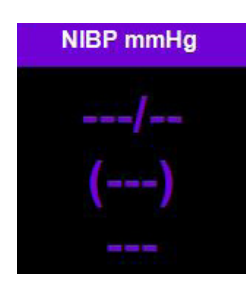

Attach the correct size cuff to the mother.

Touch and hold the NIBP region to access the NIBP menu.

You can select either manual mode or automatic mode:

| Blood Pressure Measurement                                                                  | X |
|---------------------------------------------------------------------------------------------|---|
| Start<br>Measurement<br>Start Auto<br>Cycle<br>1 minutes<br>V<br>Biood Pressure<br>Readings |   |

# Manual NIBP

Touch Measurement to start a manual NIBP reading. Once completed, the reading will be displayed in the NIBP region.

# Automatic NIBP

Touch

Cycle

To set an automatic measurement, touch  $\bigtriangleup$   $\bigtriangledown$  to set the interval between measurements.

to start the measurement. Once completed, the reading will be displayed. A clock

symbol will be shown in the NIBP region. An NIBP reading will automatically be taken at the determined interval.

To cancel automatic NIPB readings, touch and hold the NIBP region to access the NIBP menu and touch

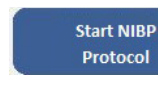

Protocol Select to start the sequential NIBP protocol as follows:

- 1. BP every 5 minutes times 12 measurements then
- 2. BP every 15 minutes times 4 measurements then xcvb
- BP every 30 minutes times 4 measurements then 3.
- 4. BP hourly forever until turned off

will be displayed in the NIBP region. An NIBP reading will be taken at During the protocol, a clock symbol each point in the protocol and the blood pressure will be displayed

To cancel the NIBP protocol, touch and hold the NIBP region to access the NIBP menu and touch

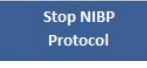

Note: The latest measurement results are displayed continuously until a repeat measurement is made or for a period set by the user in the system settings. Refer to section 13.5.

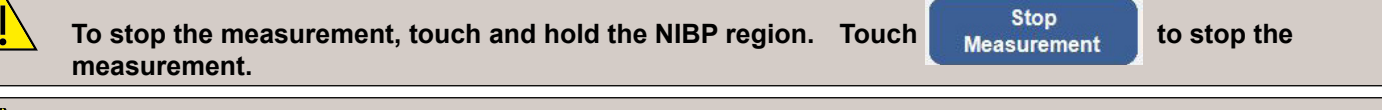

To avoid harming the patient, clinical judgement should be used to determine whether unattended blood pressure measurements are appropriate, particularly in the range 1 to 5 minutes.

### Failed measurements (manual and automatic)

When an NIBP measurement fails:

The NIBP display shows ---/--.

| Always use the correct size of cuff. Do not use any cuffs other than those licensed for use with the Team3.                                                                                                    |
|----------------------------------------------------------------------------------------------------|
| For maternal use only; do not use on neonates.                                                                                                    |
| Safety mechanisms are incorporated to prevent over-inflation, or extended period inflation. However, patients should be advised to summon assistance if any discomfort results from the use of the NIBP function, and its use discontinued.                                                                                                    |
| Note that, as with all auto-BP measurement systems, results may vary from one make to another,<br>and from measurements based on using a manual sphygmomanometer. Readings are also subject<br>to the well documented "white coat effect" & patients should be rested for a minimum of 3 minutes<br>before measurements are taken. It is recommended that BP readings are confirmed using a manual<br>sphygmomanometer before diagnosing clinical hyper- / hypo- tensive conditions requiring treatment. |
| Avoid taking measurements during contractions as this may affect the reading.                                                                                                    |
| Frequent measurements may cause blood flow interference and injure the patient.                                                                                                    |
| To prevent further injury, do not place the cuff on any wound.                                                                                                    |

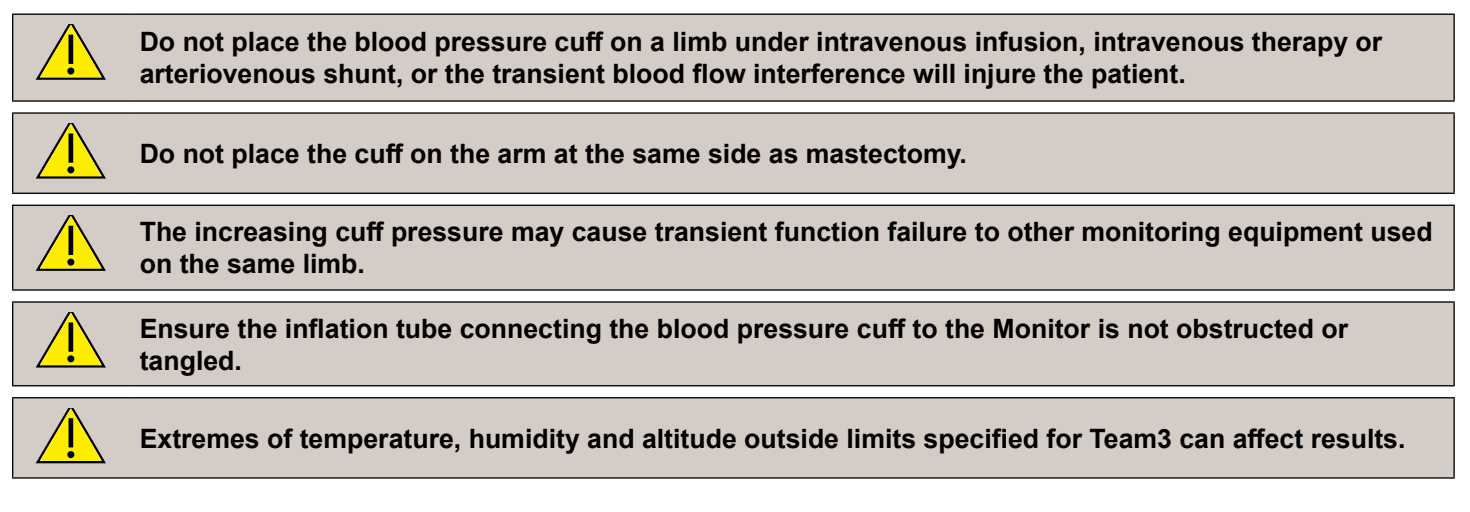

### **Reviewing BP Results**

Touch and hold the NIBP region to access the NIBP menu.

Touch

Blood Pressure <u>R</u>eadings

to show the BP results screen.

The NIBP results will de displayed.

| ← Blood Pressure Results |          |           |     | <u>&gt;</u> |  |
|--------------------------|----------|-----------|-----|-------------|--|
|                          |          |           |     | Print       |  |
| Date / Time              | Systolic | Diastolic | MHR |             |  |
| 10/31/2019 12:17         | 142      | 71        |     |             |  |
| 10/31/2019 12:17         | 156      | 73        |     |             |  |
| 10/31/2019 12:18         | 172      | 98        |     |             |  |
| 10/31/2019 12:31         | 159      | 63        |     |             |  |
|                          |          |           |     |             |  |
|                          |          |           |     |             |  |
|                          |          |           |     |             |  |
|                          |          |           |     |             |  |
|                          |          |           |     |             |  |
|                          |          |           |     |             |  |
|                          |          |           |     |             |  |
|                          |          |           |     |             |  |
|                          |          |           |     |             |  |
|                          |          |           |     |             |  |
|                          |          |           |     |             |  |
|                          |          |           |     |             |  |
|                          |          |           |     |             |  |

Touch  $\bigtriangleup$   $\bigtriangledown$  to scroll through the results.

Note: BP results can be printed in review mode - see section 5.3.8.

# 8. Alarms

# 8.1 What is meant by an alarm

During most monitoring sessions things occur which are to some extent unexpected or outside normal routine. These are referred to collectively as alarms, even though many of them are not in the least alarming.

### These alarms must not be relied on to detect pathological heart rate patterns.

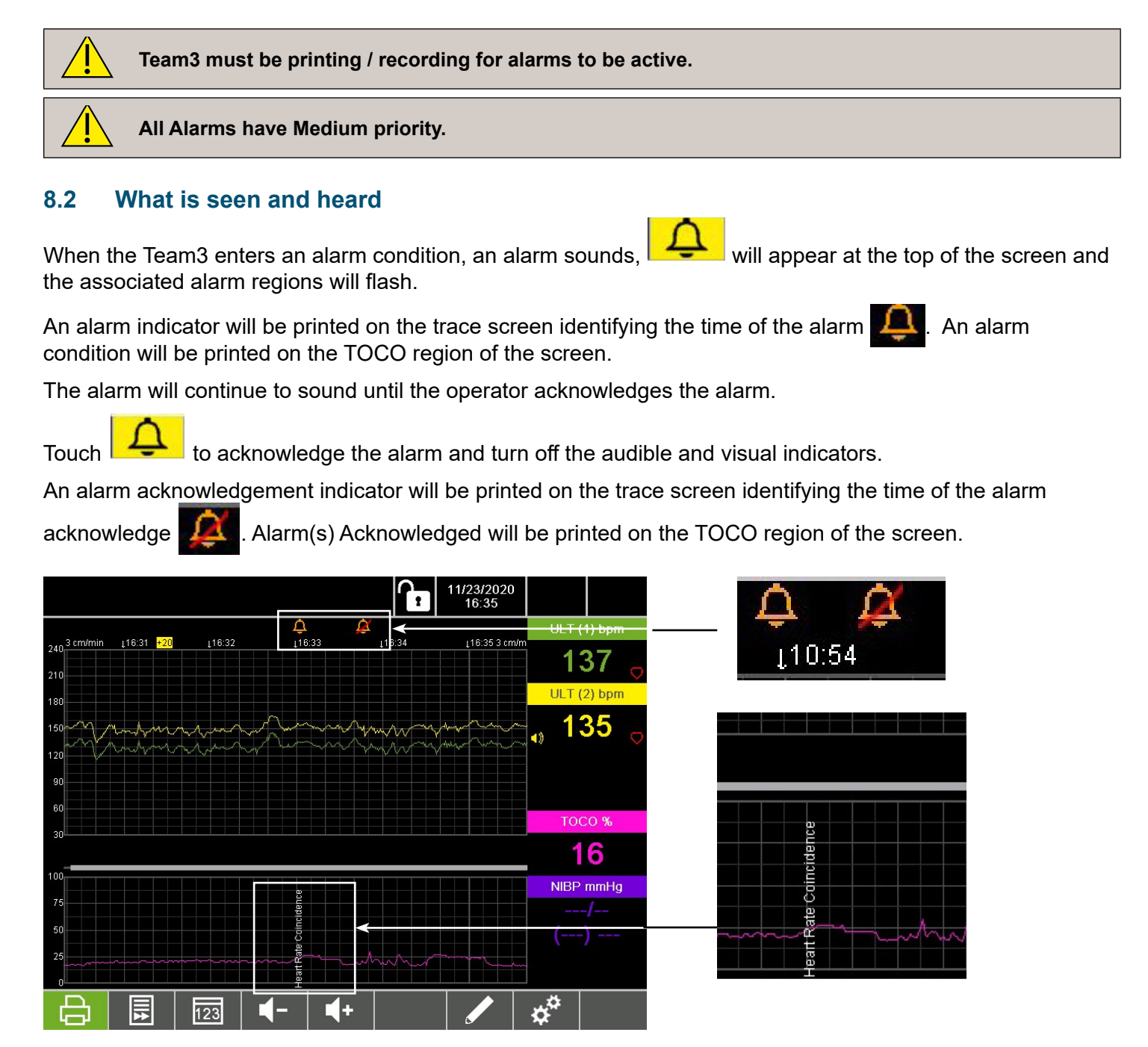

#### **Printed Indicators**

- Fetal alarms
- Maternal alarms

ULT1 and ULT2 Fetal High Heart Rate ULT1 and ULT2 Fetal Low Heart Rate ULT1 and ULT2 Fetal Signal Loss Maternal High Heart Rate Maternal Low Heart Rate Maternal Systolic High Alarm Maternal Diastolic Low Alarm Maternal Diastolic Low Alarm Toco Persistence Alert Alarm(s) Acknowledged

# 8.3 Responding to alarms

| Type of alarm        | Recommended user response                                         |
|----------------------|-------------------------------------------------------------------|
| Signal outside range | Acknowledge alarm                                                 |
|                      | Responsible clinician to decide what action to take               |
| Loss of signal       | Acknowledge alarm, if appropriate                                 |
|                      | For FHR: reposition the transducer                                |
|                      | For other parameters: check transducer attachment and connections |
| Fetal Cross Channel  | Re-position transducers if required.                              |

# 8.4 Controlling alarms

There are four ways of controlling alarms:

- Acknowledge (i.e. silence) it when it occurs.
- Switch it off, so that it is never triggered.
- Alter thresholds so that it occurs more frequently or less frequently.
- Alter the volume of the audio alarm.

#### Switching alarms off, changing thresholds or volume

See Section 5.3.7 - Settings - Alarm Settings.

Note: To test the alarms, run Demo mode (see section 13.5) and wait until an alarm is triggered. All Alarms are of Medium priority and so any input will provide confirmation of a working Alarm system.

# 9. Printing

# 9.1 Introduction

Team3 incorporates a thermal printing system for use with continuous fan-fold thermal paper. It is virtually silent, rendering it unobtrusive in operation.

# 9.2 Paper options

The printing system is optimised for use with plain Sonicaid thermal print paper, although alternative paper trays are available as accessories to facilitate the use of Philips or GE/Corometrics paper. Note that the printout options available with alternative paper types may be restricted due to difference in size compared to the Sonicaid paper.

Standard thermal print paper fades over a period of time – typically up to 5 years depending on storage conditions. If it is necessary to guarantee a longer storage time for paper traces, the use of Architrace paper is recommended. This has a 25 year rated lifetime. Alternatively, consider the use of Central Monitoring Software which allow traces to be stored and archived electronically.

# 9.3 Paper care and handling

To preserve the life of the paper, both before and after printing, it should be stored indoors at a temperature of 18-25°C, and with a relative humidity of 40-60%.

Do not expose to UV light sources such as direct sunlight or fluorescent lighting.

Do not allow the paper to come into contact with the following:

- Carbon and carbonless forms
- Wet-type diazo copy paper
- Chart papers or adhesives containing Tributyl-phosphate
- · Dibutyl-phosphate or other organic solvents
- Envelopes or folders composed of plastics containing plasticizers
- Solvents or solvent-containing products, which include Alcohol, Ketones, Esters, Ethers or derivates from this chemical group
- Petroleum solvents like Gasoline, Toluene or Benzene
- Greasy substances like Lanolin (e.g. Hand-lotion), Lard, Butter Oil or Vegetable Oil.
- Any heat source.

# 9.4 Print speed and duration

Print speed is selectable at 1, 2 or 3 cm/minute according to user preference or local clinical practice. Total running times with a standard 45m pack of Sonicaid paper are as follows:

#### Speed Running Time

1cm/minute75 hours2cm/minute37.5 hours3cm/minute25 hours

#### Note

The Print Speed can only be changed through the Secure Settings menu. (See Section 13.5).

# 9.5 Changing paper packs

Paper packs generally have a pre-printed colored marker to alert the user that the paper is about to reach the end of its duration. With the Sonicaid paper this starts at approximately 1 metre before the end of the pack, giving 30-100 minutes notice of paper end. Use this time to unwrap and prepare a new pack ready for printing.

When the paper end is reached, the printer will stop. The printer icon on the control bar will change to Print information will be stored in memory for up to 100 hours to allow the paper pack to be changed. Follow the procedure described below for changing the paper pack.

Once a new pack of paper has been installed and the paper tray pushed home, print icon will return to

and the stored data will be printed at a quick rate until the buffer is empty. Then it will revert to printing live data.

Finally, ensure that at least one fresh pack of paper is available to replace the old one when it comes to an end.

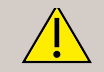

The printer buffer is cleared if the unit is turned off, or in the event of a power failure.

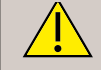

To avoid contact with sharp edges, do not insert hands inside printer aperture.

# 9.6 Loading printer paper

When the printer tray is opened, a help screen displaying the following diagram is shown. The screen may be closed by closing the paper tray or bypassed using the back button \_\_\_\_\_.

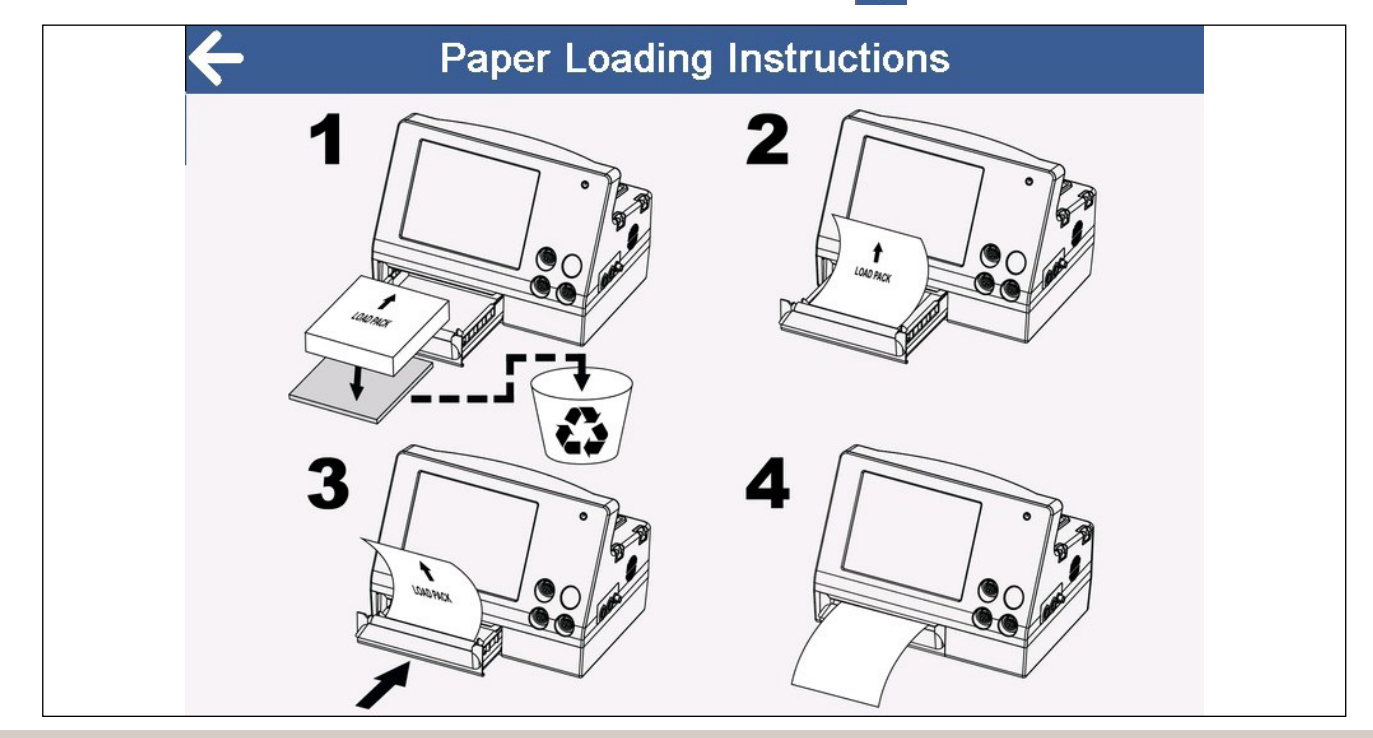

Note: Ensure the paper remains centrally aligned while closing the drawer.

IMPORTANT: As paper tracks through a printer mechanism it will move from side to side due to variations in paper and printer mechanism alignment. This is an unavoidable feature of all printers of this type, as used in all makes of fetal monitors. With plain paper, where the grid is printed at the same time as the trace data, any alignment error is eliminated, ensuring 100% print accuracy. With pre-printed paper, this error cannot be eliminated and will result in alignment errors between the trace and the grid.

# 9.8 Sample Trace (Sonicaid paper)

The illustration below is of an actual CTG chart.

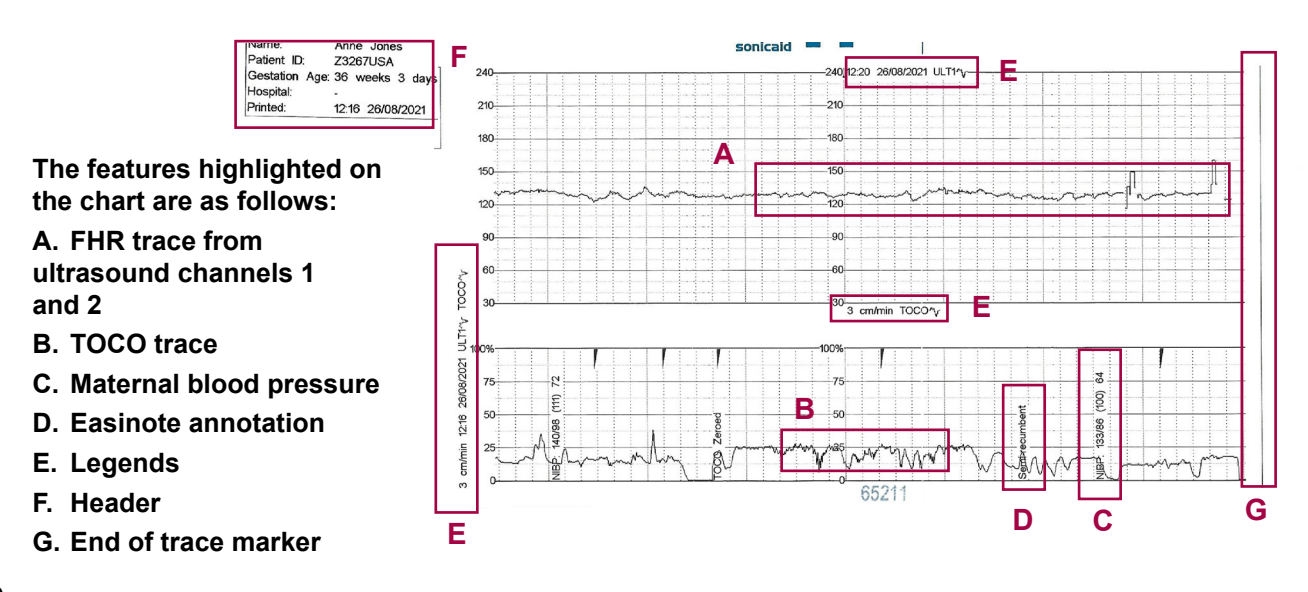

#### 9.9.1 Normal recording

Touch the Green printer button **Leven**. The button will flash while the printer's buffers are cleared and become grey when the printing has stopped.

Touch

Touch the Green printer unavailable button

**Print Control** 

. If the paper has run out, the following screen will appear.

to stop

Stop Printing

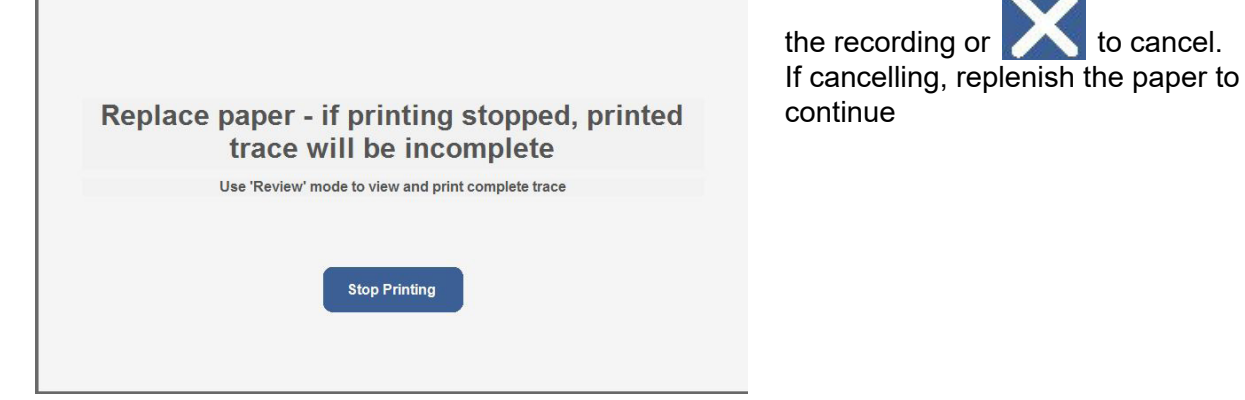

# 9.9.2 Stopping the printer while print timer running

If the print timer is available this will show as an overlay on the print button

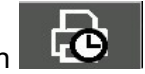

When the printer is active this will show as follows

If you attempt to stop the printer before the print timer expires, the following screen will be displayed.

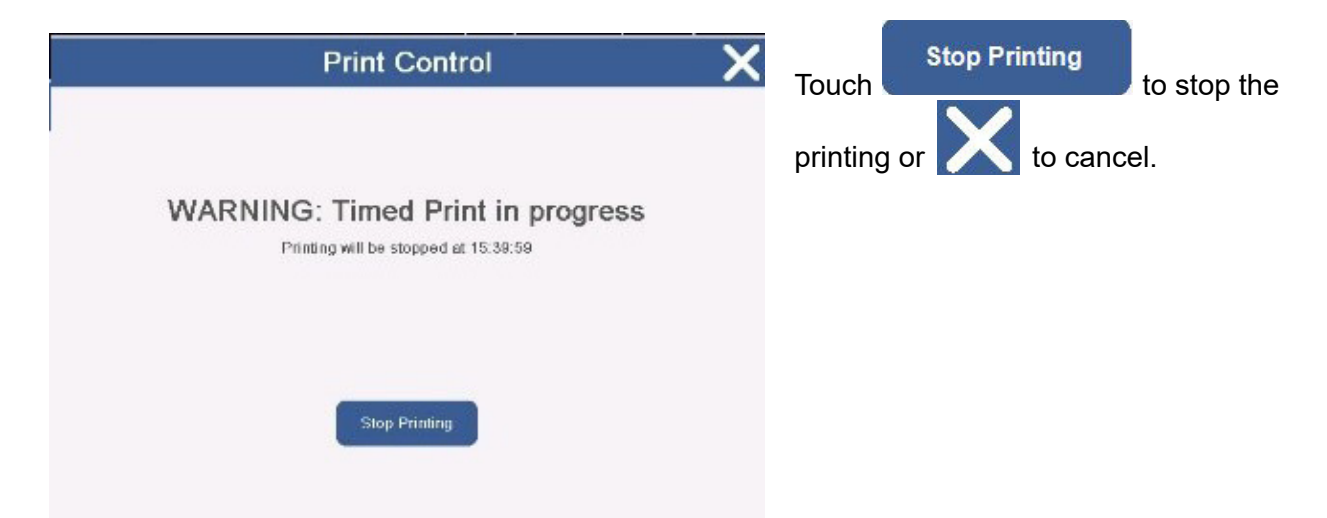

The Team3 can be connected to PC-based Sonicaid Reporter software:

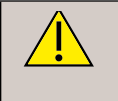

The Team3 has been validated for use with the listed Huntleigh Software systems. Other manufacturers' systems using the industry standard HP50 / Philips communications protocol should also work but may not have been validated - contact Huntleigh for details.

# 10.1 Connecting Team3 to Sonicaid Reporter software

- 1. Connect the Sonicaid Reporter connecting lead to the RS232 connector on the rear of Team3.
- 2. Refer to the connection instructions supplied with your Sonicaid Reporter software.

# **11. Trouble Shooting**

This section gives some of the more common problems encountered during use together with possible causes. If the problem cannot be located after consulting the table in this section, the Team3 should be switched off, disconnected from mains power source and a qualified technician should be consulted. Before attempting trouble-shooting, verify that the power cable is properly connected to both the Team3 and the mains power source.

# 11.1 Essential Performance

If you lose essential performance, refer to the table on page 98, Manufacturer's Performance Criteria Specification.

# 11.2 FHR

| SYMPTOM                                               | POSSIBLE CAUSE / REMEDY                                     |
|-------------------------------------------------------|-------------------------------------------------------------|
| No FHR signal displayed                               | Check Team3 is switched on.                                 |
|                                                       | Check the FHR transducer is connected.                      |
| High % signal loss                                    | Check transducer placement.                                 |
|                                                       | Check the transducer is not damaged.                        |
|                                                       | Consider switching from Ultrasound to FECG.                 |
| No FHR trace printed                                  | Check Print button has been pressed.                        |
|                                                       | Check there is paper in the paper tray.                     |
|                                                       | Check paper tray is fully pushed in.                        |
| Only one trace (twins) OR Traces superimposed (twins) | Check 'Printer Offsets' in Printer setup. See Section 5.3.7 |
| No beep when button pressed.                          | Check sound setting. See section 5.3.7.                     |
| Alarm not working                                     | Alarm may be turned off. See Section 5.3.7                  |
|                                                       | Team3 not printing/recording.                               |

# 11.3 Fetal event marker

| SYMPTOM                                                                | POSSIBLE CAUSE / REMEDY                                                                     |
|------------------------------------------------------------------------|---------------------------------------------------------------------------------------------|
| No mark appears on the trace when the mother presses the event marker. | Check event marker is connected<br>Check enough time has elapsed since button last pressed. |
| Team3 does not beep when the mother presses the event marker           | Check event marker is connected<br>Check sound setting. See section 5.3.7.                  |

# 11.4 Maternal blood pressure

| SYMPTOM              | POSSIBLE CAUSE / REMEDY                            |
|----------------------|----------------------------------------------------|
| No reading reported. | Check cuff and hose, then try another measurement. |

# 11.5 Printing

| SYMPTOM               | POSSIBLE CAUSE / REMEDY                                                                                                    |
|-----------------------|----------------------------------------------------------------------------------------------------|
| Paper runs out        | A colored stripe will appear when the paper pack nears its end (Sonicaid paper). Once the paper has expired, the printer icon on the control bar will change to<br>. Print information will be stored in memory for up to 100 hours to allow the paper pack to be changed. |
| Poor print quality    | <ol> <li>Make sure the correct paper is loaded.</li> <li>Make sure the paper is loaded correctly.</li> <li>Make sure the paper tray is fully pushed in.</li> <li>Try printing again.</li> <li>If there is no improvement, clean the print head. See Section 13.</li> </ol> |
| Printer stops working | Check paper supply and feed. If not successful, swap unit out. Trace data is stored in memory.                                                                                                    |

# 12. Care and Cleaning

# 12.1 General Care

All Huntleigh products have been designed to withstand normal clinical use, however they can contain delicate components, for example the ultrasound transducer, which should be handled and treated with care.

Periodically, and whenever the integrity of the system is in doubt, carry out a check of all functions as described in the relevant section of the IFU. If there are any defects to the housing contact Huntleigh or your distributor for repair or to order a replacement.

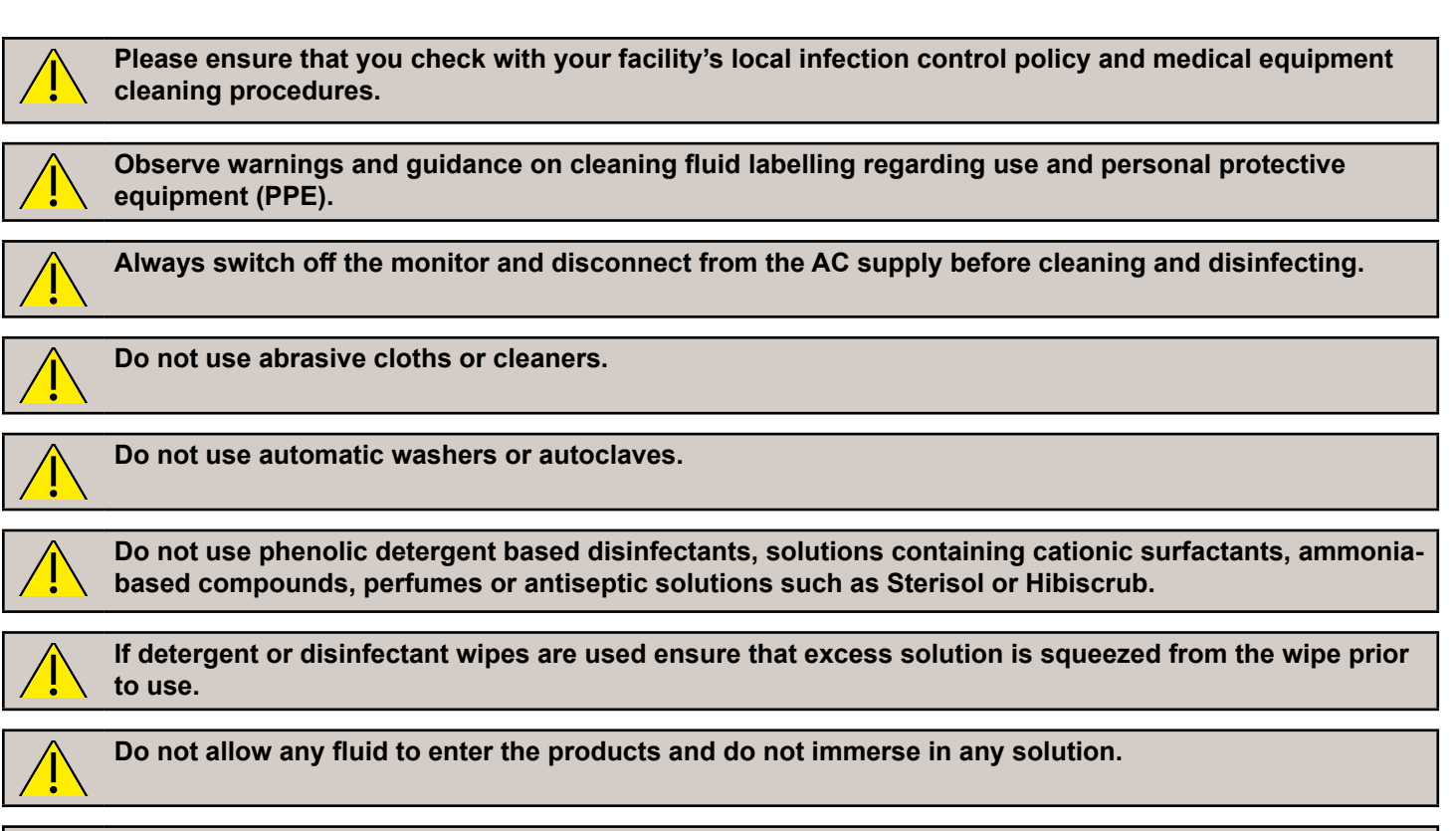

Always wipe off disinfectant using a cloth dampened with clean water.

# 12.2 General Cleaning and Disinfecting

Always keep the external surfaces clean and free of dirt and fluids using a clean dry cloth.

- 1. Wipe any fluids from the surface of the product using a clean dry cloth.
- 2. Wipe with a cloth dampened in 70% Isopropyl Alcohol.
- 3. Completely dry with a clean, dry lint free cloth.
- 4. If the product has been contaminated use the methods described for patient applied parts.

# 12.3 Cleaning and Disinfecting Patient Applied Parts

Clean the applied parts before examining a patient using low risk cleaning method below. Following patient examination, clean and/or disinfect the applied parts by the appropriate method based upon the level of cross contamination risk, as defined below:

| Risk   | Definitions                                                                                                    | Procedure                                                                                                    |
|--------|----------------------------------------------------------------------------------------------------|----------------------------------------------------------------------------------------------------|
| Low    | Normal use or low risk situations include<br>patients having intact skin and no known<br>infection and the probes have not been<br>contaminated with blood. | <ol> <li>Remove soiling, wipe with a mild<br/>neutral detergent and then wipe<br/>with a cloth dampened in water.</li> <li>Completely dry with a clean lint<br/>free cloth.</li> </ol>                                                      |
| Medium | The patient has a known infection, skin is not intact, the part is heavily soiled.                                                                          | <ol> <li>Follow low risk procedure then<br/>wipe with a cloth dampened in<br/>Sodium Hypochlorite (1,000ppm).</li> <li>After two minutes wipe with a cloth<br/>dampened in water and then dry<br/>with a clean lint free cloth.</li> </ol>  |
| High   | This procedure should only be used<br>when the part has been contaminated<br>by blood.                                                                      | <ol> <li>Follow low risk procedure then<br/>wipe with a cloth dampened in<br/>Sodium Hypochlorite (10,000ppm).</li> <li>After two minutes wipe with a cloth<br/>dampened in water and then dry<br/>with a clean lint free cloth.</li> </ol> |

#### WARNING

Repeated and unnecessary use of concentrated solutions will result in damage to the product. Do not allow Sodium Hypochlorite solutions to come into contact with metal parts.

The use of disinfectant materials, other than those listed, is the responsibility of the user for their efficacy and compatibility with the device.

| Approved Products                 |              | DO NOT USE        |  |
|-----------------------------------|--------------|-------------------|--|
| LINGET ANIOS                      | $\checkmark$ | SURFA'SAVE        |  |
| WIP'ANIOS Excel                   |              | Surfanios Premium |  |
| Clinell Alcohol Wipes (Red)       |              |                   |  |
| Clinell Alcohol Wipes Plus+ (Red) |              |                   |  |
| Clinell Universal Wipes (Green)   |              |                   |  |
| Clinell Universal Spray (Green)   |              |                   |  |
| Clinell Detergent Range (Yellow)  |              |                   |  |

WARNING After using chemicals ALWAYS rinse off / remove the chemical with absorbent material, dampened in clean water and dry with a clean cloth.

# 12.4 NIBP Cuff

For cleaning and disinfection, refer to instructions supplied by the manufacturer.

# 12.5 Transducer Belts

Re-useable belts can be hand-washed at 40°C maximum using a washing powder or mild detergent solution following the detergent manufacturer's guidance. Rinse with clean water and dry without using heat.

# 13. Maintenance

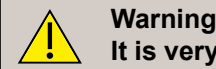

It is very important that all instructions in the Maintenance section are followed carefully.

# 13.1 User maintenance

The checks below can be performed by any user of the equipment.

#### **Mechanical inspection**

Every three months:

- 1. Inspect the AC supply cable, transducers, and all other assemblies and connectors for loose or broken parts, or any other damage.
- 2. Pay particular attention to the AC supply socket.
- 3. Look carefully for cracks which may allow the ingress of liquids or gels.
- 4. Replace any broken or damaged transducers or cables.
- 5. If there is damage to the main Team3 unit, contact your local Huntleigh Healthcare Ltd representative.

#### Cleaning the print head on the printer

- 1. Pull the paper tray out as far as it will go.
- 2. Remove the paper pack.
- 3. Using a lint-free cloth and pure alcohol, wipe along the full width of the print head, which is beneath the plastic edge of the paper compartment.
- 4. Replace the paper tray and paper pack.

#### Check NIBP cuffs and hose

Once a month:

- 1. Check the NIBP hose. Straighten out any kinks and distortions.
- 2. Check the cuff(s) for wear and damage.

# 13.2 Technical maintenance

Refer to your Service department for details of technical maintenance and support.

#### 13.3 Corrective maintenance

All corrective maintenance must be performed by qualified engineers approved by Huntleigh Healthcare Ltd.

The Sonicaid Team3 Service Manual (order part number 777490) is designed as an aid to engineers in maintenance and service of repairable parts.

# 13.4 Servicing

Servicing should be performed only by Huntleigh Healthcare Ltd or their appointed service agent. If you have difficulty obtaining service for Team3, contact Huntleigh Healthcare Ltd.

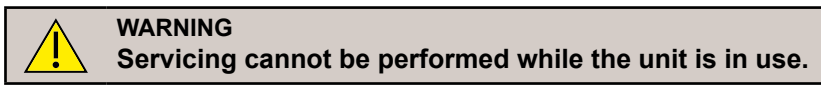

#### EN

#### 13.5 Secure Settings

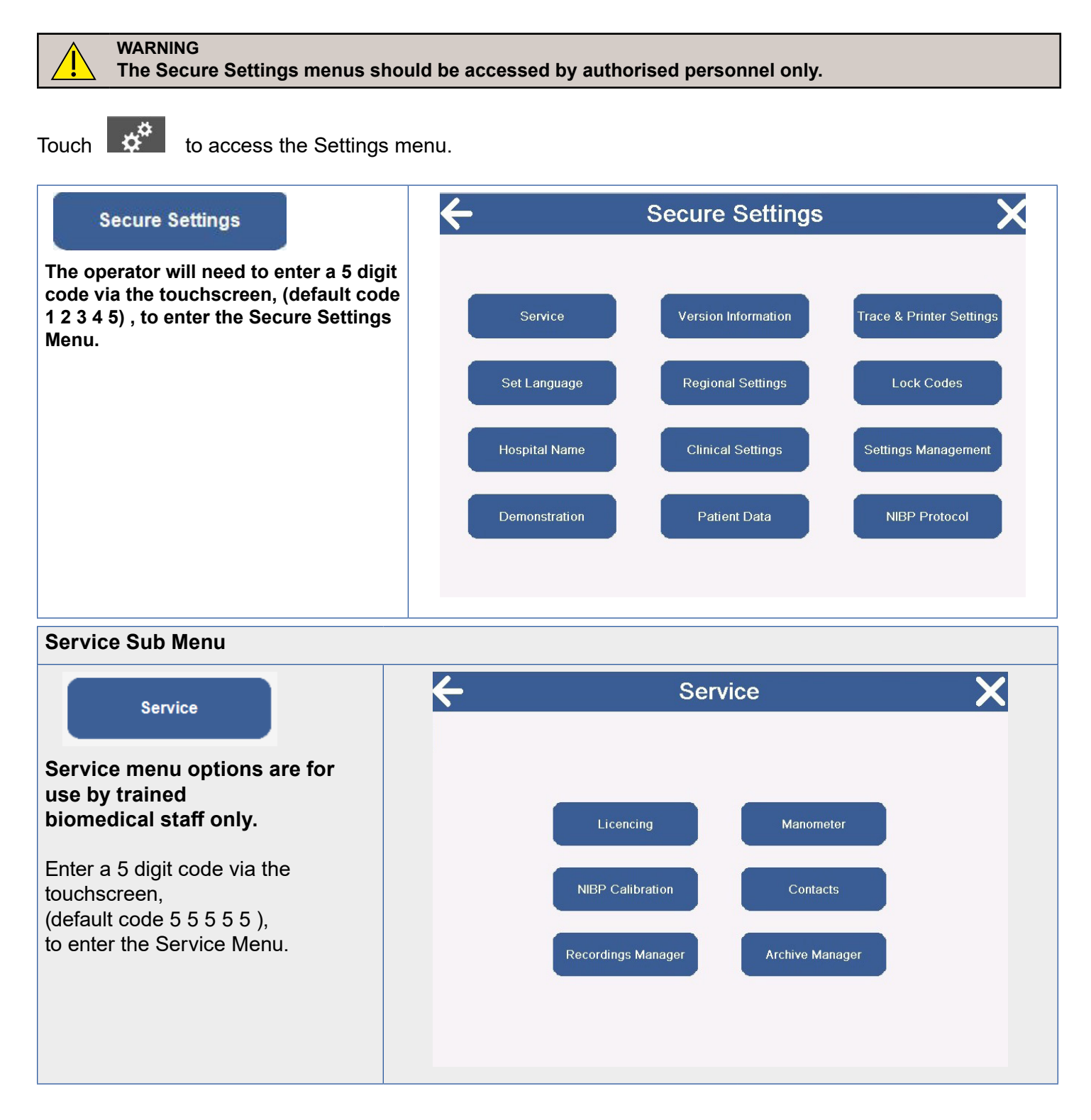

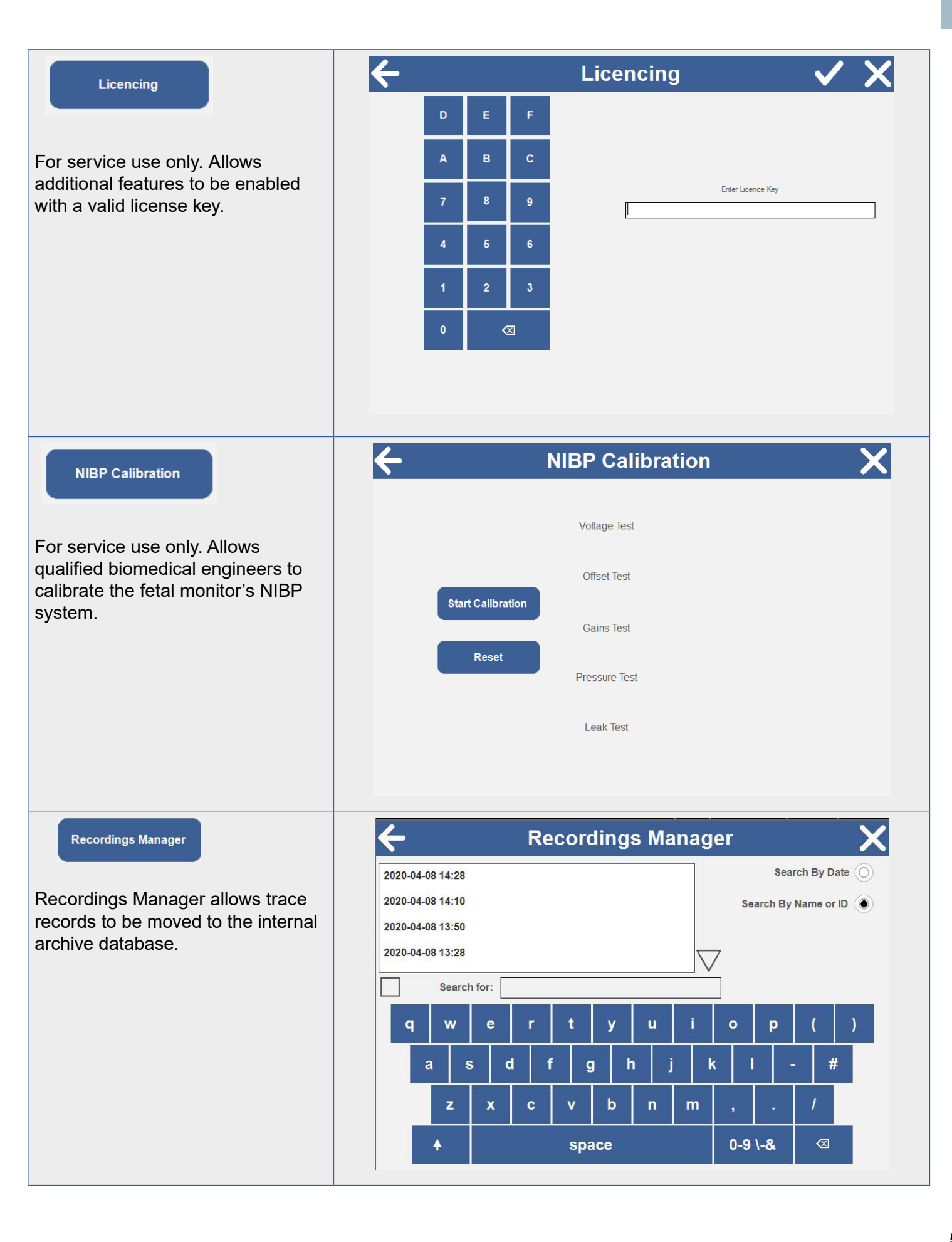

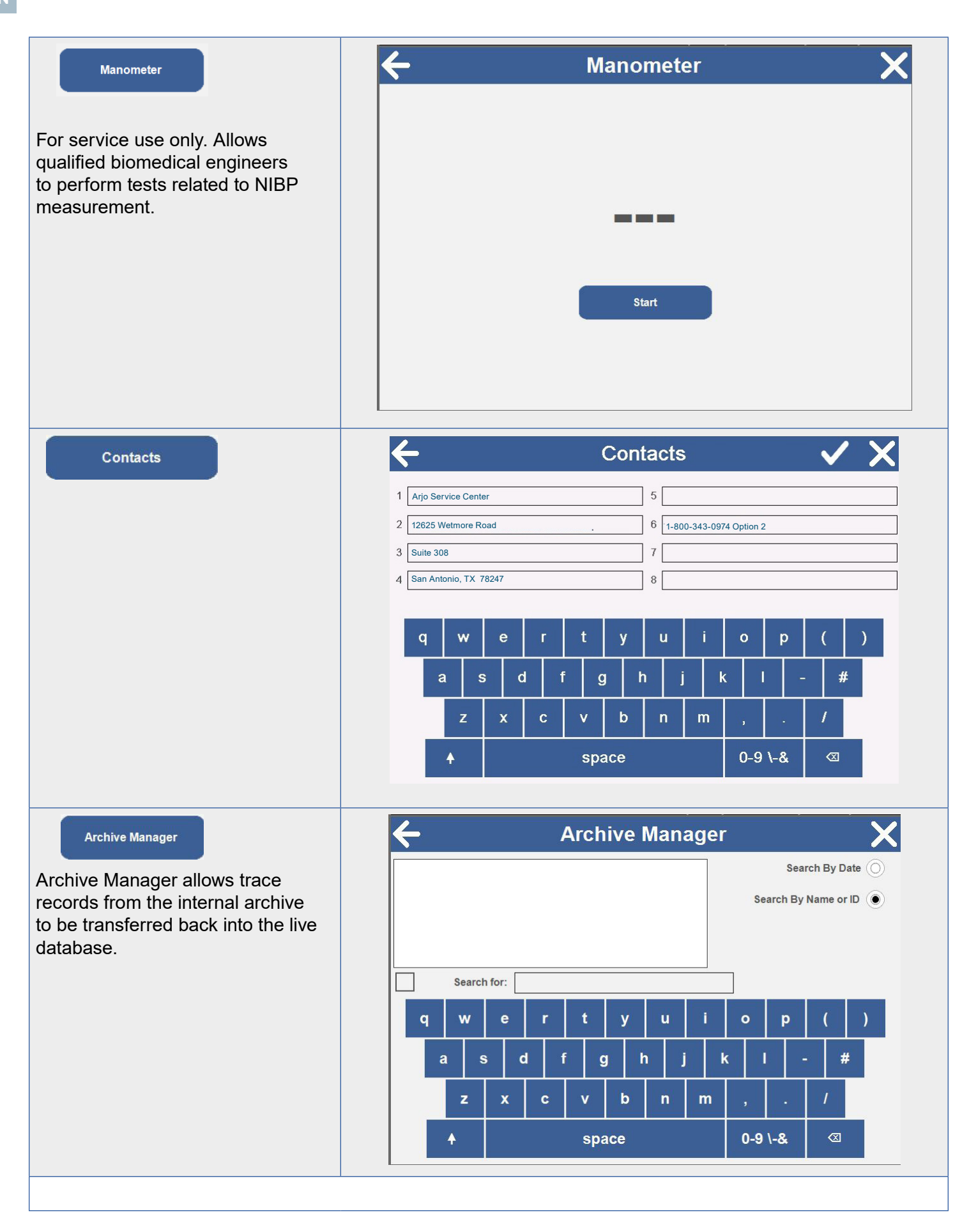

Alternatively, selecting the tick box will run an intrapartum demo mode. To disable demo mode switch the unit off/on.

|                                                                                                    | Version Information                                                                                                    |
|----------------------------------------------------------------------------------------------------|----------------------------------------------------------------------------------------------------|
| Version Information                                                                                                    |                                                                                                    |
|                                                                                                    | Print                                                                                                    |
|                                                                                                    | System Version         12U           Language Version         10           Serial Number         777EDV00006-16           CARE         1.0.0.8           TREND         -           OXFORD INDEX         -           Session         e4b9054f-55ce-4aa5-b307-b74ccf689d27           IP Address         127.0.0.1           Physical Address         12:13:17:28:31:20           UIP         4.282.7488.13086 built 7/2/2020 8:16:12 AM           Peripheral Driver         0.0.5.13           PP: Printer         0.0.1.38 N           CP: Ultrasound         0.001.0017           CP: FECG         0.00.0003           CP: MECG         0.00.0003           CP: ClinicalCPL D         2.3 |
|                                                                                                    | CP: NIBP PAR 6.0a                                                                                                    |
| Regional Settings                                                                                                    | 🗲 Regional Settings 🗸 🗙                                                                                                    |
| Changing the timezone allows for<br>daylight savings to be implemented.<br>The unit will request a power down<br>when "Save" is touched.                  | (UTC-06:00) Central Time (US & Canada)   (UTC-06:00) Easter Island   (UTC-06:00) Guadalajara, Mexico City, Monterrey   (UTC-06:00) Saskatchewan   (UTC-05:00) Bogota, Lima, Quito, Rio Branco   (UTC-05:00) Chetumal   (UTC-05:00) Eastern Time (US & Canada)   (UTC-05:00) Haiti    Date Format:                                                                                                    |
| * Mains Frequency Setting                                                                                                    |                                                                                                    |
| The default setting for the mains frequent<br>Touch to select required frequent<br>Touch to confirm.<br>* Note: The Mains Frequency for the U<br>setting. | Icy on this product is 60Hz.<br>ncy. *<br>JS is 60 Hz. Do not change this                                                                                                    |
| Clinical Settings                                                                                                    | ← Clinical Settings ✓ X                                                                                                    |
|                                                                                                    | Alarm Icons Bell () Standard ()                                                                                                    |
|                                                                                                    | Alarm Settings When recording / printing ( Always (                                                                                                    |
|                                                                                                    | Show Mean Arterial Pressure                                                                                                    |
|                                                                                                    | Blood Pressure Display Period 10 mins                                                                                                    |
|                                                                                                    | MSpO2 Alarm Timeout                                                                                                    |

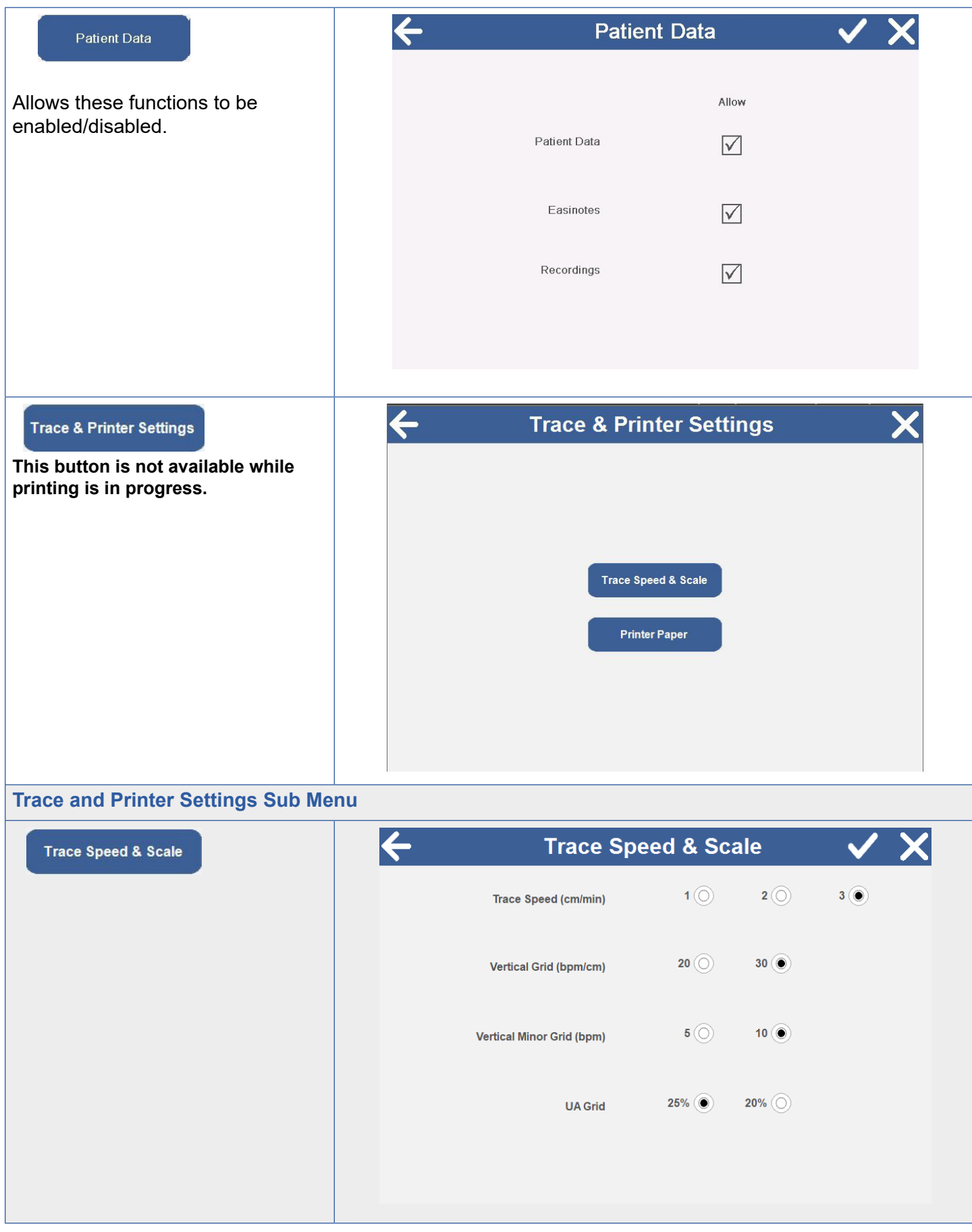

| Printer Paper                                                          | ÷ | Printer Paper            | ✓ X        |
|------------------------------------------------------------------------|---|--------------------------|------------|
| Non-Sonicaid papers require a non-<br>standard paper tray to be fitted |   |                          |            |
|                                                                        |   | Sonicaid                 | ۲          |
|                                                                        |   | HP / Philips / Spacelabs | $\bigcirc$ |
|                                                                        |   | GE Corometrics           | $\odot$    |
|                                                                        |   |                          |            |
|                                                                        |   |                          |            |
| Lock Codes                                                             | ÷ | Lock Codes               | X          |
|                                                                        |   | Secure Settinas Code     |            |
|                                                                        |   |                          |            |
|                                                                        |   | Unlock Code              |            |
|                                                                        |   | Service Code             |            |
|                                                                        |   | Patient Data Code        |            |
|                                                                        |   |                          |            |
| Lock Codes Sub Menu                                                    |   |                          |            |
| Secure Settings Code                                                   |   | Secure Settings Code     |            |
|                                                                        |   | 1 2 3                    |            |
|                                                                        |   | 4 5 6                    |            |
|                                                                        |   | 0 <                      |            |
|                                                                        |   |                          | 5          |
|                                                                        |   |                          |            |
|                                                                        |   |                          |            |

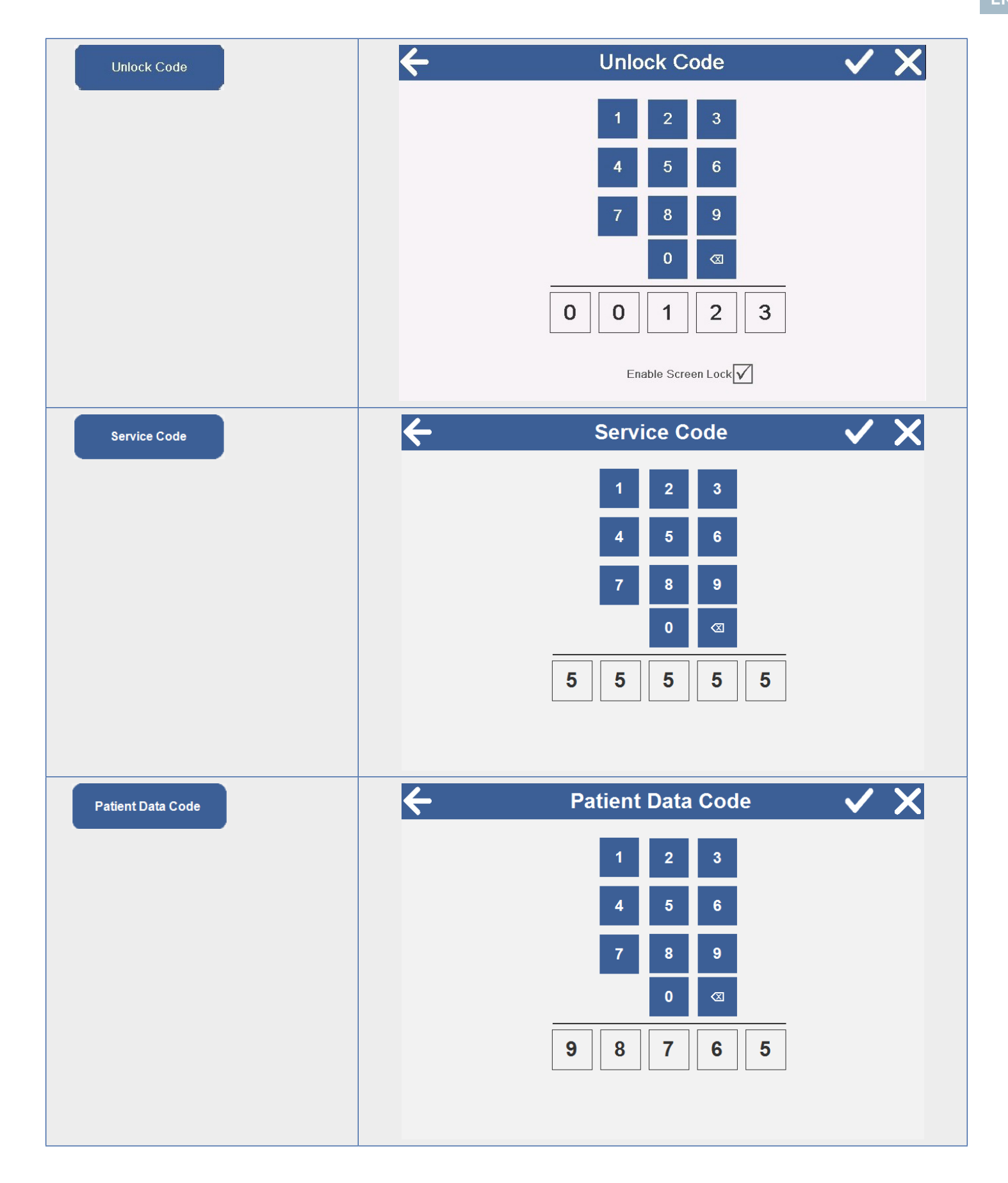

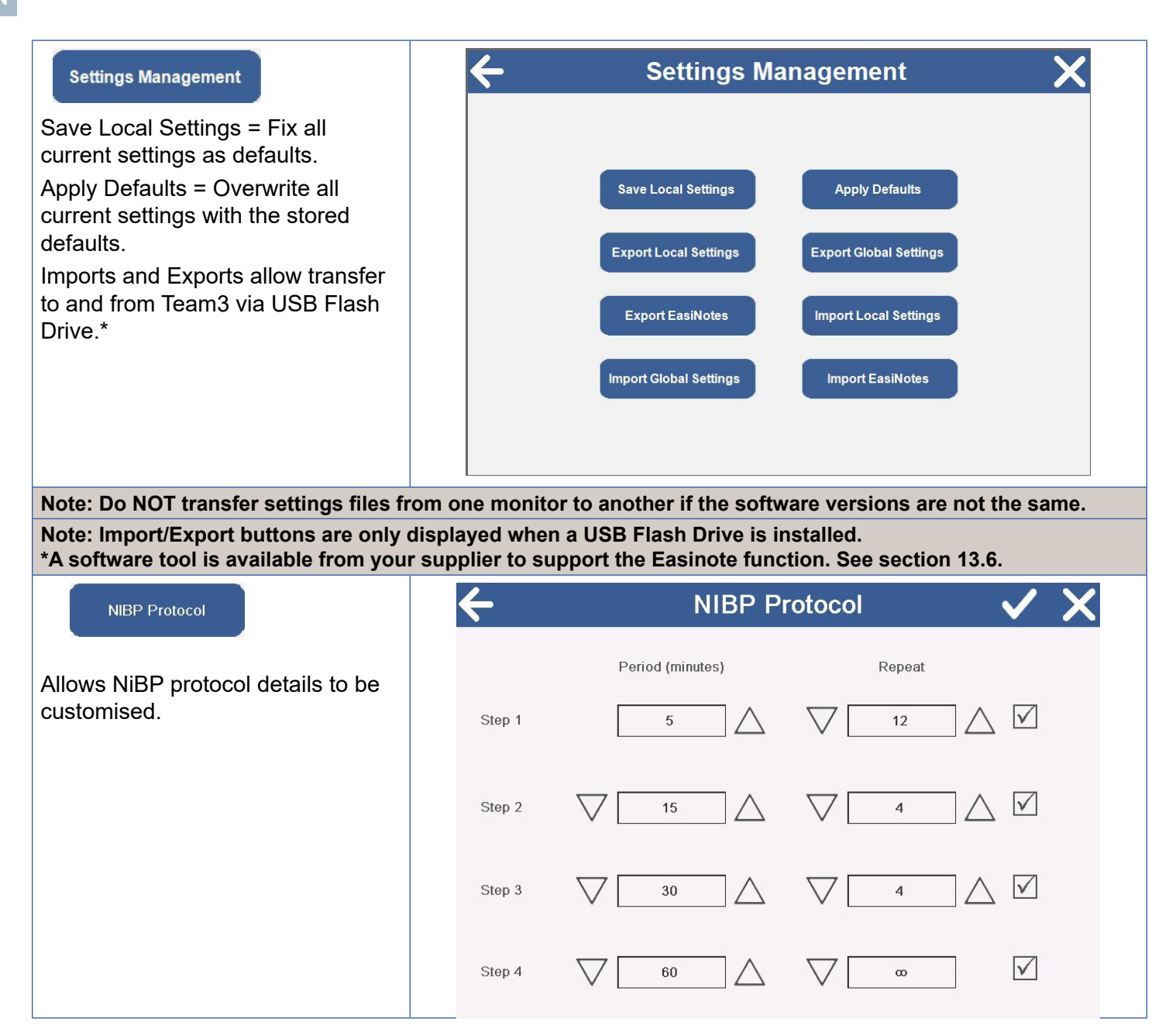

# 13.6 Customising Easinotes

#### WARNING

The Secure Settings menus should be accessed by authorised personnel only.

The Easinote sub-system is very flexible allowing up to 12 groups of 12 notes to be configured on Team3. Refer to Section 13.5 for details on how to change the Language and to access the Settings Management feature.

#### **Exporting Easinotes**

- 1. With Team3 switched on, plug a USB flash drive into one of the Team3 USB sockets.
- 2. Set up Team3 to operate in the language of your choice. This will ensure that the Easinote file to be exported is saved with the other files for that language. It is important to remember that each language has its own Easinotes file so Easinotes will change with Language selection.

3. Enter the Settings Management screen.

#### Export EasiNotes

4. Touch the Flash Drive.

button to copy the current language Easinotes to the

5. Exit the menu and remove the USB flash drive.

#### **Customising Easinotes**

- 1. Contact Huntleigh Service and get a link to download the Easinotes Editing tool.
- 2. Install the tool and run it. (See image below).
- 3. Open the Easinotes.hcf file on the USB Flash Drive, exported from your Team3.
- 4. On the left of the tool is shown each of the Categories (See section 5.3.6.).

The buttons below allow new categories to be created, other categories to be deleted and their relative positions changed in the list.

| Team 3 Notes (0.182)                                                                                                    |                                                                                                    |
|----------------------------------------------------------------------------------------------------|----------------------------------------------------------------------------------------------------|
| Eall'S Notes (0.182)<br>Eile<br>Categories<br>Drugs<br>Position<br>Membranes<br>Procedures<br>Other<br>Antenatal<br>Reason | Notes<br>Pessary Inserted<br>Oxytocin<br>Epidural Inserted<br>Epidural Top-up<br>Entonox<br>Anti-hypertensive<br>Pethidine |
| Move Up Add New Move Down Delete Drugs                                                                                     | Move Up Add New Move Down Delete Pessary Inserted                                                                          |

- 5. On the right of the tool is shown each of the notes for the selected Category. The buttons below allow new notes to be created, other notes to be deleted and their relative positions changed in the list.
- 6. At the bottom of the tool, the 2 text boxes allow the selected Category or Note to be edited. These text boxes allow text in any Windows language to be used, so for instance, a full set of French notes could be assembled.
- 7. When editing is complete, save your work, overwriting the original file.

#### **Importing Easinotes**

- 1. With Team3 switched on, plug the USB flash drive containing your edited Easinotes.hcf file into one of the Team3 USB sockets.
- 2. Team3 must already be set up to operate in the language of your choice. This will ensure that the Easinote file to be imported is saved with the other files for that language.
- 3. Enter the Settings Management screen.

Import EasiNotes

button to copy the Easinotes file from the USB Flash Drive.

- 5. Exit the menu and remove the USB flash drive.
- 6. If possible, send the Easinotes.hcf file that you are now using to Huntleigh so that it can be included in later software releases.

USB

4. Touch the

# 14. Specifications

# 14.1 Equipment Classification

| Protection against electric shock.                                            | Class 1                                                                                                    |
|-------------------------------------------------------------------------------|----------------------------------------------------------------------------------------------------|
| Applied Parts                                                                 | Type CF - Ultrasound Probes /TOCO/ FECG Type BF - Maternal NIBP/fetal event marker                                                                                     |
| Mode of operation.                                                            | Continuous                                                                                                    |
| Degree of protection against<br>harmful ingress of particles<br>and/or water. | Main Unit : IP30 when Fixed or Stationary.<br>IP32 with protective cover used<br>when moving product<br>Ultrasound and Toco: IPX7<br>Other transducers : Not protected |
| Suitability for use in an oxygen rich environment.                            | Not suitable                                                                                                    |

# 14.2 General

| Rated Supply Voltage    | 100-230V AC                            |
|-------------------------|----------------------------------------|
| Fuse Type               | 2 x T3.15AH 250V                       |
| Power Input             | 50-60Hz 8-133VA                        |
| Battery (optional)      | 14.4V Lithium Ion Battery Pack         |
| Real time clock battery | Panasonic CR2032/BN 3V lithium         |
| Size                    | Width 318mm, Height 230mm, Depth 237mm |
| Weight                  | 5.7Kg (with Printer)                   |
| Service Life            | 7 years                                |

# 14.3 Environmental

| Operating                   |                   | Storage           |
|-----------------------------|-------------------|-------------------|
| +10°C to +40°C              | Temperature range | -10°C to +40°C    |
| 10% to 90% (non condensing) | Relative Humidity | 93% maximum       |
| 86 kPa to 106 kPa           | Pressure          | 86 kPa to 106 kPa |

# 14.4 Transducers

#### Ultrasound

| Range              | 30 to 240 bpm                                                                                          |
|--------------------|----------------------------------------------------------------------------------------------------|
| Accuracy           | ± 1 bpm over the range 100-180 bpm<br>± 2 bpm outside range                                            |
| Alarms             | High: 150-200 bpm<br>Low: 50-120 bpm<br>Signal Loss: % loss in last 5 minutes                          |
| Mode               | Directional pulsed Doppler<br>Repetition rate 3.0kHz                                                   |
| Frequency          | 1.0MHz (green)                                                                                         |
| P–                 | <30kPa                                                                                                 |
| lob                | <1mW/cm2                                                                                               |
| Ispta              | <3mW/cm2                                                                                               |
| Resolution         | 16 bits                                                                                                |
| Safety             | Type CF protection                                                                                     |
| Ingress Protection | IPX7                                                                                                   |
| Standards          | IEC60601-2-37 : 2007 (Thermal Indices (TI) and Mechanical Index (MI) are <1.0 for all device settings) |

# Uterine activity (external TOCO)

| Range              | 0-100 relative units                       |
|--------------------|--------------------------------------------|
| Sensitivity        | 80% (±5%) scale reading equivalent to 100g |
| Offset range       | ±100g                                      |
| Auto zero          | Manual and auto zero facility              |
| Safety             | Type CF protection                         |
| Ingress Protection | IPX7                                       |

#### Alarm characteristics

| Alarm Sound Pressure Levels<br>at 1m | Minimum53db(A)Default75db(A)Maximum92db(A)                                                                                                    |
|--------------------------------------|----------------------------------------------------------------------------------------------------|
| Alarm tone                           | 3 pulses<br>Pulse frequency = 311Hz<br>Pulse duration = 170ms<br>Rise time = 17ms<br>Fall time = 28ms<br>Inter pulse gap = 160ms<br>Pulse amplitudes within 10% of each other<br>Inter burst interval between 2.5s and 30s |

# Maternal blood pressure

| Method                                  | Oscillometric                                                                                                    |                                   |                                               |
|-----------------------------------------|----------------------------------------------------------------------------------------------------|-----------------------------------|-----------------------------------------------|
| Pressure Range                          | 0-300mmHg                                                                                                    |                                   |                                               |
| Measurement ranges                      | Systolic 25-280 mmHg<br>Diastolic 10-220 mmHg<br>Pulse 30-240 bpm                                                                                                    |                                   |                                               |
| Accuracy                                | Measurement<br>during deflation                                                                                                    | Measurement during inflation, IMT | Required according to international standards |
| Pressure transducer<br>accuracy         | ±1 mmHg                                                                                                    | ±1 mmHg                           | max. ±3 mmHg                                  |
| Measurement accuracy mean deviation     | <1.7 mmHg                                                                                                    | <1.19 mmHg                        | max. ±5 mmHg                                  |
| Measurement accuracy standard deviation | <5.6 mmHg                                                                                                    | <3.48 mmHg                        | max. 8 mmHg                                   |
| Modes                                   | Manual or automatic<br>User-selectable interval in Auto Mode:<br>1, 2, 3, 5, 10, 15, 20, 30, 45, 60, 90 or 120 minutes                                                              |                                   |                                               |
| Record / display                        | <ul> <li>On-screen display and printed record of:</li> <li>Systolic blood pressure</li> <li>Diastolic blood pressure</li> <li>Pulse rate</li> <li>Mean arterial pressure</li> </ul> |                                   |                                               |
| Alarms                                  | Systolic High: 100-180mmHg<br>Systolic Low: 50-150mmHg<br>Diastolic High: 70-130mmHg<br>Diastolic Low: 40-120mmHg                                                                   |                                   |                                               |
| Safety                                  | <ul> <li>Type B protection</li> <li>Hardware and software controls to limit:</li> <li>Inflation (max. 300 mmHg)</li> <li>Measurement time (max. 90 s)</li> </ul>                    |                                   |                                               |
| Standards                               | EN 1060-3<br>EN 1060-4<br>EN ISO 81060-2<br>EN 80601-2-30<br>ANSI/AAMI SP-10                                                                                                    |                                   |                                               |

# 15.5 Printer

| Print head     | 128mm thick film                                                                                                    |
|----------------|----------------------------------------------------------------------------------------------------|
| Resolution     | 8 dots per mm                                                                                                    |
| Printer speeds | 1, 2, or 3cm per minute (user selectable)<br>10 cm per minute fast forward                                                                    |
| Paper          | Plain thermal paper, z-fold, 45m length                                                                                                    |
| FHR scales     | 30–240 bpm or 50–210 bpm (user selectable)                                                                                                    |
| Annotation     | <ul> <li>Hospital name, time, date, paper speed, monitoring<br/>modes, signal loss</li> <li>Mother's name and ID number (optional)</li> </ul> |

# 14.6 Connections \*

#### Front Panel

| FHR1 | 1.0MHz ultrasound transducer / fetal ECG lead |
|------|-----------------------------------------------|
| FHR2 | 1.0MHz ultrasound transducer / fetal ECG lead |
| ТОСО | Toco transducer/IUP lead **                   |

#### **Rear Panel**

| IEC-320 C14 chassis plug  | Mains power                                                              |
|---------------------------|--------------------------------------------------------------------------|
| Fetal Event Marker socket | 1/4 inch jack plug connection                                            |
| Equipotential Earth Point | Provides common earthing point for connected equipment                   |
| RS232                     | Central Record System (CRS)                                              |
| Auxiliary                 | Wireless telemetry system                                                |
| DVI Socket                | External display                                                         |
| USB Ports                 | External Keyboard, Barcode Reader, Touchscreen, Upgrader Memory<br>Stick |
| Ethernet Port             | Future CRS                                                               |

# Interfaces

| System | Sonicaid Reporter |                      |
|--------|-------------------|----------------------|
|        |                   | * Depending on model |

# 14.7 Display

| Technology    | TFT Liquid Crystal Display (LCD) |
|---------------|----------------------------------|
| Size          | 8.4" diagonal                    |
| Resolution    | SVGA, 800 x 600                  |
| Viewing Angle | 170°                             |

# Data display

| ULT1, ULT2 | Fetal heart rate (30–240 bpm)<br>Pulse rate and confidence indicator |
|------------|----------------------------------------------------------------------|
| тосо       | 0–100 (relative units)                                               |
| NIBP       | Systolic and diastolic pressures<br>Pulse rate<br>MAP                |

# 14.8 Default Settings

### Alarms

| Loss of Signal              | 50%                                                              |
|-----------------------------|------------------------------------------------------------------|
| Fetal Heart Rate            | High - 160bpm for 3 minutes ON<br>Low - 110bpm for 3 minutes ON  |
| Toco Persistance Alert      | 50% for 5 minutes OFF                                            |
| Maternal Heart Rate         | High - 100bpm for 3 minutes OFF<br>Low - 60bpm for 3 minutes OFF |
| Maternal Systolic Pressure  | High -140mmHg OFF<br>Low - 90mmHg OFF                            |
| Maternal Diastolic Pressure | High - 90mmHg OFF<br>Low - 60mmHg OFF                            |

# Audio

| FHR                       | 6 (out of 20)   |
|---------------------------|-----------------|
| Touch                     | 6 (out of 20)   |
| Alarms                    | 10 (out of 20)  |
| Fetal Movement            | 10 (out of 20)  |
| Communications protocol   | HP50 over RS232 |
| Automatic Movement Detect | 40% OFF         |

### NIBP

| Auto Enable     | OFF       |
|-----------------|-----------|
| Repeat Interval | 5 minutes |

# Printer

72

| Vertical scale       | 20 bpm/cm |
|----------------------|-----------|
| Minor Vertical Scale | 10 bpm    |
| Speed                | 1 cm/min  |

Instructions For Use
| Twins Print Grid | OFF      |
|------------------|----------|
| FHR2 Offset      | OFF      |
| Paper Type       | Sonicaid |

#### Timer

| Non Stress Test Timer Period 10 r | ninutes OFF |
|-----------------------------------|-------------|

View

| Start Screen     | Numeric |
|------------------|---------|
| Background color | Black   |

### **Uterine Activity**

| Toco Zero Level | 10% |
|-----------------|-----|
| Toco Auto Zero  | ON  |

#### Miscellaneous

| Screen Lock Code            | 00123      |
|-----------------------------|------------|
| Screen Lock Enabled         | ON         |
| Mains Frequency             | 50Hz       |
| Alarm Icons                 | Bell       |
| Date Format                 | dd/MM/yyyy |
| NIBP Valid Period           | 10 minutes |
| Show Mean Arterial Pressure | ON         |
| Secure Settings Code        | 12345      |
| Keyboard                    | ON         |
| Language                    | en-US      |

### 14.9 General Standards

| IEC60601-1: 2005 + A1:2012         | ISO15223-1:2012    |
|------------------------------------|--------------------|
| ANSI/AAMI ES60601-1:2005           | IEC60601-2-49:2011 |
| CAN/CSA C22.2 No 601.1-M90 (R2005) | IEC62304           |
| JIS T 0601-1:2012                  |                    |
| IEC60601-1-2: 2007                 |                    |

## 15. Accessories

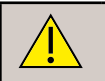

Use only recommended accessories listed in this manual or in the Accessories and Consumables catalogue.

Please refer to the Accessories & Consumables catalogue included with the monitor for further details of products available for use with the Team3. The latest issue of this catalogue is available on request from local Huntleigh representatives. Available accessories, consumables and spares include:

#### Accessories

| Item                              | Part No      |
|-----------------------------------|--------------|
| Cart                              | ACC-OBS-072  |
| Wall mounting Bracket             | ACC-OBS-076  |
| NIBP Cuff (Various Sizes) *       | -            |
| Patient Event Marker              | SP 7775-6901 |
| Ultrasound and TOCO Transducers * | -            |
| Service Manual                    | 777490       |
| Team3 Protective cover            | ACC-OBS-088  |

#### Consumables

| Item                                       | Part No       |
|--------------------------------------------|---------------|
| Aquasonic Gel (various Sizes) *            | -             |
| Sonicaid Paper packs * (standard - box 20) | ACC-8400-8003 |
| Transducer Belts *                         | -             |

\* See Accessories and Consumables catalogue for full range of options.

## 16. End of Life Disposal

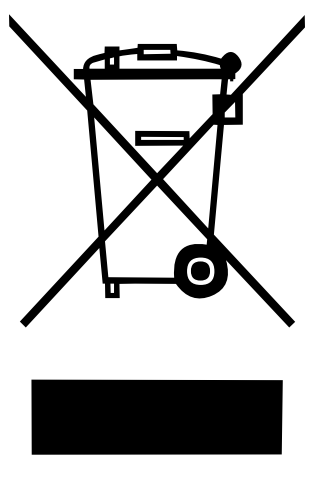

This symbol signifies that this product, including its accessories and consumables is subject to the WEEE (Waste Electrical and Electronic Equipment) regulations and should be disposed of responsibly in accordance with local procedures.

## 17. Warranty & Service

Huntleigh Healthcare Diagnostic Products Division standard terms and conditions apply to all sales. A copy is available on request. These contain full details of warranty terms and do not limit the statutory rights of the consumer.

#### **Service Returns**

If for any reason the Team3 has to be returned, please:

- Clean the product following the instructions in this manual.
- Pack it in suitable packing.
- Attach a decontamination certificate (or other statement declaring that the product has been cleaned) to the outside of the package.
- Mark the package 'Service Department '

Huntleigh Healthcare Ltd reserve the right to return product that does not contain a decontamination certificate.

Service Department. 12625 Wetmore Rd, San Antonio, TX 78247, United States

Phone: +1 (800) 323 1245

## **Appendix 1 - Electromagnetic Compatibility**

Make sure the environment in which Team3 is installed is not subject to strong sources of electromagnetic interference (e.g. radio transmitters, mobile phones).

This equipment generates and uses radio frequency energy. If not installed and used properly, in strict accordance with the manufacturer's instructions, it may cause or be subject to interference. Type-tested in a fully configured system, complies with EN60601-1-2, the standard intended to provide reasonable protection against such interference. Whether the equipment causes interference may be determined by turning the equipment off and on. If it does cause or is affected by interference, one or more of the following measures may correct the interference:

- Reorienting the equipment
- Relocating the equipment with respect to the source of interference
- Moving the equipment away from the device with which it is interfering
- Plugging the equipment into a different outlet so that the devices are on different branch circuits

WARNING: The use of accessories, transducers and cables other than those specified, with the exception of transducers and cables sold by the manufacturer of the Team3 as replacement parts for internal components, may result in increased emissions or decreased immunity of the Team3.

WARNING: The Team3 should not be used adjacent to or stacked with other equipment and that if adjacent or stacked use is necessary, the Team3 should be observed to verify normal operation in the configuration in which it will be used

WARNING: Portable RF communications equipment (including peripherals such as antenna cables and external antennas) should be used no closer than 30 cm (12 inches) to any part of the Team3 including cables specified by the manufacturer. Otherwise, degradation of the performance of this equipment could result.

#### Guidance and Manufacturer's declaration - electromagnetic emissions

The Team3 is intended for use in the electromagnetic environment specified below. The customer or the user of the Team3 should assure that it is used in such an environment.

| Emissions Test                                               | Compliance | Electromagnetic Environment - guidance                                                                                                    |  |
|--------------------------------------------------------------|------------|----------------------------------------------------------------------------------------------------|--|
| RF emissions<br>CISPR 11                                     | Group 1    | The Team3 uses RF energy only for its internal function. Therefore, its RF emissions are very low and are not likely to cause any interference in nearby electronic equipment. |  |
| RF emissions<br>CISPR 11                                     | Class A    |                                                                                                    |  |
| Harmonic emissions<br>IEC 61000-3-2                          | Class A    | domestic and those directly connected to the public low-voltage                                                                                                    |  |
| Voltage fluctuations /<br>flicker emissions<br>IEC 61000-3-3 | Complies   | purposes.                                                                                                    |  |

#### Guidance and Manufacturer's declaration - electromagnetic immunity

The Team3 is intended for use in the electromagnetic environment specified below. The customer or the user of the Team3 should assure that it is used in such an environment.

| Immunity Test                                      | IEC 60601 test level                                                                                                | Compliance<br>level | Electromagnetic Environment - guidance                                                                                                    |
|----------------------------------------------------|----------------------------------------------------------------------------------------------------|---------------------|----------------------------------------------------------------------------------------------------|
| Proximity<br>Immunity<br>Compliance<br>Information |                                                                                                    |                     | a The ISM (industrial, scientific and medical)<br>bands between 150 kHz and 80 MHz are 6,765<br>MHz, to 6,795 MHz; 13,553 MHz to 13,567 MHz;<br>26,957 MHz to 27,283 MHz; and 40,66 MHz to<br>40,70 MHz                                                                     |
| Conducted RF<br>IEC 61000-4-6                      | 3 Vrms<br>150kHz to 80MHz<br>outside ISM bandsa<br>6 Vrms<br>150 kHz to 80 MHz in<br>ISM and amateur radio<br>bands | 3∨                  |                                                                                                    |
| Radiated RF<br>IEC 61000-4-3                       | 3 V/m<br>80MHz to 2.5GHz                                                                                            | 3V/m                | 80MHz to 800MHz<br>800MHz to 2.5GHz                                                                                                    |
|                                                    |                                                                                                    |                     | Field strengths from fixed RF transmitters, as<br>determined by an electromagnetic site survey, b<br>should be less than the compliance level in each<br>frequency range c.<br>Interference may occur in the vicinity of the<br>equipment marked with the following symbol: |

NOTE 1 At 80MHz and 800MHz, the higher frequency range applies.

NOTE 2 These guidelines may not apply in all situations. Electromagnetic propagation is affected by absorption and reflection from structures, objects and people.

b Field strengths from fixed transmitters, such as base stations for radio (cellular/cordless) telephones and land mobile radios, amateur radio, AM and FM radio broadcast and TV broadcast cannot be predicted theoretically with accuracy. To assess the electromagnetic environment due to fixed RF transmitters, an electromagnetic site survey should be considered. If the measured field strength in the location in which the Team3 is used exceeds the applicable RF compliance level above, the Team3 should be observed to verify normal operation. If abnormal performance is observed, additional measures may be necessary, such as reorienting or relocating the Team3.

c Over the frequency range 150kHz to 80kHz, field strengths should be less than 3V/m.

The Team3 is intended for use in the electromagnetic environment specified below. The customer or the user of the Team3 should assure that it is used in such an environment.

| Immunity Test                                                                                                    | IEC 60601 test<br>level                                                                                                    | Compliance level                                                                                                    | Electromagnetic Environment -<br>guidance                                                                                                    |  |
|----------------------------------------------------------------------------------------------------|----------------------------------------------------------------------------------------------------|----------------------------------------------------------------------------------------------------|----------------------------------------------------------------------------------------------------|--|
| Electrostatic<br>discharge (ESD)                                                                                   | ± 6 kV contact<br>± 8 kV air                                                                                                    | ± 6 kV contact<br>± 8 kV air                                                                                                    | Floors should be wood, concrete or<br>ceramic tile. If floors are covered with<br>synthetic material, the relative humidity                                                                                                    |  |
| IEC 61000-4-2                                                                                                    |                                                                                                    |                                                                                                    | snouid de at least 30%.                                                                                                    |  |
| Electrical fast<br>transient burst                                                                                 | ± 2 kV for power supply lines                                                                                                    | ± 2 kV for power supply lines                                                                                                    | Mains power quality should be that<br>of a typical commercial or hospital<br>environment.                                                                                                    |  |
| IEC 61000-4-4                                                                                                    | ± 1 kV for input/<br>output lines                                                                                                    | ± 1 kV for input/<br>output lines                                                                                                    |                                                                                                    |  |
| Surge                                                                                                    | ± 1 kV line(s) to<br>line(s)                                                                                                    | ± 1 kV line(s) to<br>line(s)                                                                                                    | Mains power quality should be that of a typical commercial or hospital                                                                                                    |  |
| IEC 61000-4-5                                                                                                    | ± 2 kV line(s) to earth                                                                                                    | ± 2 kV line(s) to earth                                                                                                    | environment.                                                                                                    |  |
| Voltage dips, short<br>interruptions and<br>voltage variations on<br>power supply input<br>lines<br>IEC 61000-4-11 | <5 % Ur (>95 %<br>dip in Ur )<br>for 0,5 cycles<br>40 % Ur (60 % dip<br>in Ur )<br>for 5 cycles<br>70 % Ur (30 % dip<br>in Ur )<br>for 25 cycles<br><5 % Ur (>95 %<br>dip in Ur )<br>for 5 s | <5 % Ur (>95 % dip<br>in Ur )<br>for 0,5 cycles<br>40 % Ur (60 % dip<br>in Ur )<br>for 5 cycles<br>70 % Ur (30 % dip<br>in Ur )<br>for 25 cycles<br><5 % Ur (>95 % dip<br>in Ur )<br>for 5 s | Mains power quality should be that<br>of a typical commercial of hospital<br>environment. If the user of the Team3<br>requires continued operation during power<br>mains interruptions, it is recommended<br>that the Team3 is powered from an<br>uninterruptible power supply or battery,<br>by specifying the battery option at time of<br>purchase. |  |
| Power frequency<br>(50/60Hz) magnetic<br>field<br>IEC 61000-4-8                                                    | 3 A/m                                                                                                    | 3 A/m                                                                                                    | Power frequency magnetic fields should<br>be at levels characteristic of a typical<br>location in a typical commercial or hospital<br>environment.                                                                                                    |  |
| NOTE Ur is the a.c. mains voltage prior to the application of the test level.                                      |                                                                                                    |                                                                                                    |                                                                                                    |  |

### Manufacturer's Performance Criteria Specification

The Essential performance is derived from the specific part 2 standards for Ultrasound, NIBP, SPO2 and ECG, viewed in the context of Fetal monitoring.

| Function   | Essential performance (EP)                   | User expectation if EP is lost                                                                                                    |  |
|------------|----------------------------------------------|----------------------------------------------------------------------------------------------------|--|
| System     | System power on/off status maintained.       | Blank screen with no audio - obvious to the user.                                                                                                    |  |
|            | Printer on/off status maintained.            | Printer turns off – data is still available on the screen<br>and retrievable from memory.<br>Printer turns on – unwanted printed trace is a minor<br>inconvenience     |  |
|            | Display status maintained / remains legible. | If changes occur on the display, it is obvious to the user<br>and generally accompanied by audio disturbance.                                                          |  |
| Ultrasound | FHR accuracy maintained.                     | The user will perceive unexpected trace patterns generally accompanied by audio disturbance.                                                                           |  |
|            | Waveform display free from noise.            | Waveform distortion is obvious to the user and generally accompanied by audio disturbance.                                                                             |  |
|            | Ultrasound intensity controlled.             | The user would experience loss of function or temperature increase.                                                                                                    |  |
|            | Transducer temperature not excessive.        | In extreme fault situation, warming of the transducer would be the worst case outcome.                                                                                 |  |
| NIBP       | Pulse rate accuracy maintained.              | Unexpected or erratic pulse rate patterns would prompt the user seeking alternative confirmation.                                                                      |  |
|            | Signal inadequacy display.                   | Loss of signal inadequacy display will in most cases<br>have no effect and in the worst case scenario would be<br>noticeable by erratic display of SPO2 and heartrate. |  |
|            | Connection fault detection.                  | Loss of connection fault detection would almost<br>certainly be noticeable by No display or erratic display<br>of SPO2 and heartrate.                                  |  |
|            | Settings maintained if mains is lost.        | Worst case scenario is that the user is inconvenienced and has to re-establish settings.                                                                               |  |
|            | Battery status clearly indicated.            | Worst case scenario is that the monitor shuts down which is obvious to the user.                                                                                       |  |

# Appendix 2 - Ultrasound Safety Considerations

#### General

Diagnostic ultrasound has been in use for over 35 years with no confirmed adverse effects on patients or instrument operators at the intensities typical of present diagnostic instruments. However, available data are not wholly conclusive, and the possibility remains that biological effects may be identified in the future. Because fetal tissue could be more sensitive to biological effects by reason of rapid cell division, it is particularly desirable that ultrasound exposure of pregnant subjects be kept to a minimum. Medical and scientific authorities therefore recommend that ultrasound procedures be performed in accordance with the "ALARA" principle, which states that the energy delivered to the patient should always be kept As Low As Reasonably Achievable.

The transmitted acoustic power of the Sonicaid Team3 fetal monitor is fixed and cannot be adjusted by the operator. Therefore, the user can best observe the ALARA principle by ensuring that each examination is medically indicated and by limiting the duration of the study to the extent appropriate for the clinical objectives.

Acoustic output data for the transducers for use with the Sonicaid Team3 fetal monitors is summarized in the following tables. The values given are based on measurements in water using a calibrated hydrophone and are stated as the estimated de-rated intensities. The de-rated intensity constitutes the most biologically relevant parameter available, since true determinations of the actual absorbed dose in tissue would require invasive measurement techniques. The de-rated intensity is, therefore, calculated mathematically using a de-rating factor consisting of a constant (the assumed attenuation coefficient) and allowing for the frequency of the transducer and the distance from the transducer face to the measurement hydrophone.

The calculated de-rated intensity values for the Sonicaid Team3 fetal monitors compare very favourably with previously reported acoustic safety data for Doppler ultrasound instruments and are appropriate for all clinical applications recommended in this manual.

At present, there is a clear consensus that the benefits to patients of prudent use of diagnostic ultrasound outweigh the risks that may be present. See:

- a) Report No. 24, National Council on Radiation and Protection: biological effects of ultrasound, clinical effects and observations.
- b) Ziskin M.C., in World Policies on the Use of Diagnostic Ultrasound in Obstetrics: The American Institute of Ultrasound Policy and Statement on Safety. Ultrasound in Medicine and Biology 12: 711-714, 1986.

### **Acoustic Output**

The ultrasound transducer used with the Sonicaid Team3 fetal monitors has a single mode of operation, with fixed acoustic output parameters that are not user adjustable.

| Acoustic Output Reporting Table for Track 1 – Non-Auto-scanning Mode<br>Sonicaid Team3<br>Operating Mode: PWD<br>Application(s): Fetal Monitoring |                                           |                      |       |                                 |                                 |  |  |
|----------------------------------------------------------------------------------------------------|-------------------------------------------|----------------------|-------|---------------------------------|---------------------------------|--|--|
| Acoustic Output                                                                                                    |                                           |                      | MI    | I <sub>spta.3</sub><br>(mW/cm²) | I <sub>sppa.3</sub><br>(mW/cm²) |  |  |
| Global Maximum Value*                                                                                                    |                                           |                      | 0.013 | 1.2 (Note 1)                    | 5.8 (Note 1)                    |  |  |
| Associated<br>Acoustic<br>Parameters                                                                                                    | Pr.3 (MPa)                                |                      | 0.013 |                                 |                                 |  |  |
|                                                                                                    | Wo total (mW)                             |                      |       | 2.5mW                           | 2.5mW                           |  |  |
|                                                                                                    | fc (MHz)                                  |                      | 1.0   | 1.0                             | 1.0                             |  |  |
|                                                                                                    | Z <sub>sp</sub> (cm)                      |                      | 2.4   | 2.4                             | 2.4                             |  |  |
|                                                                                                    | Beam Dimensions                           | x <sub>-6</sub> (cm) |       | 0.066                           | 0.066                           |  |  |
|                                                                                                    |                                           | y <sub>_6</sub> (cm) |       | 0.067                           | 0.067                           |  |  |
|                                                                                                    | PD (µS)                                   |                      | 70    |                                 | 70                              |  |  |
|                                                                                                    | PRF (Hz)                                  |                      | 3000  |                                 | 3000                            |  |  |
|                                                                                                    | Overall EBD (cm2)<br>(all eight crystals) |                      |       | 7.95                            |                                 |  |  |

#### **Definition of Terms**

- The de-rated spatial peak temporal average intensity SPTA.3
- The de-rated spatial peak pulse average intensity SPPA.3
- The spatial average temporal average intensity I<sub>SATA</sub>
- MI The mechanical index
- Pr.3 The de-rated peak negative pressure
- Wo The ultrasonic power
- The acoustic centre frequency fc
- The axial distance at which the reported parameter is measured
- Z<sub>sp</sub> X<sub>-6</sub> Y<sub>-6</sub> respectively the in-plane (azimuth) and out-of-plane (elevation) -6dB dimensions in the x-y plane where Zsp is found
- PD Pulse duration
- PRF Pulse repetition frequency
- EBD Entrance beam dimensions for the azimuth and elevation planes

#### **Additional Information**

| Parameter                           | Value              | Uncertainty |
|-------------------------------------|--------------------|-------------|
| I <sub>SATA</sub> @ transducer face | 0.30 mW/cm2 Note 1 | ±24%        |

**Note 1:** 'In-situ' de-rating of 0.3dB/cm/MHz has been applied in order to derive derated values.

#### Uncertainties

The reported uncertainties are based on standard uncertainties multiplied by a coverage factor k = 2 providing a level of confidence of approximately 95%.

| Acoustic Parameter | Uncertainty |
|--------------------|-------------|
| Power              | ±28%        |
| Pressure           | ±10%        |
| Intensity          | ±20%        |
| Centre Frequency   | ±10%        |

Thermal and mechanical indices are below 1 under all circumstances.

Measurements were made by the National Physical Laboratory, Teddington, Middlesex, UK in accordance with NEMA UD-2 (2004).

If a serious incident occurs in relation to this medical device, affecting the user, or the patient then the user or patient should report the serious incident to the medical device manufacturer or the distributor. In the European Union, the user should also report the serious incident to the Competent Authority in the member state where they are located.

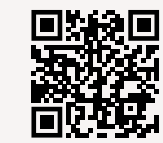

www.huntleigh-diagnostics.com/

Registered No: 942245 England & Wales. Registered Office: ArjoHuntleigh House, Houghton Hall Business Park, Houghton Regis, Bedfordshire, LU5 5XF ©Huntleigh Healthcare Limited 2016

#### A Member of the Arjo Family

® and ™ are trademarks of Huntleigh Technology Limited
As our policy is one of continuous improvement, we reserve the right to modify designs without prior notice.

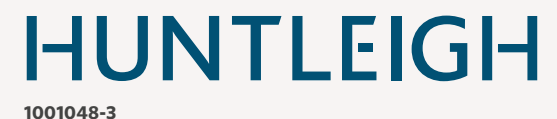

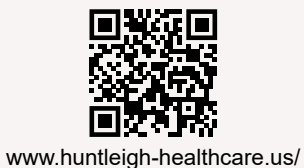